# Guide d'utilisateur Panneau Maison connectée

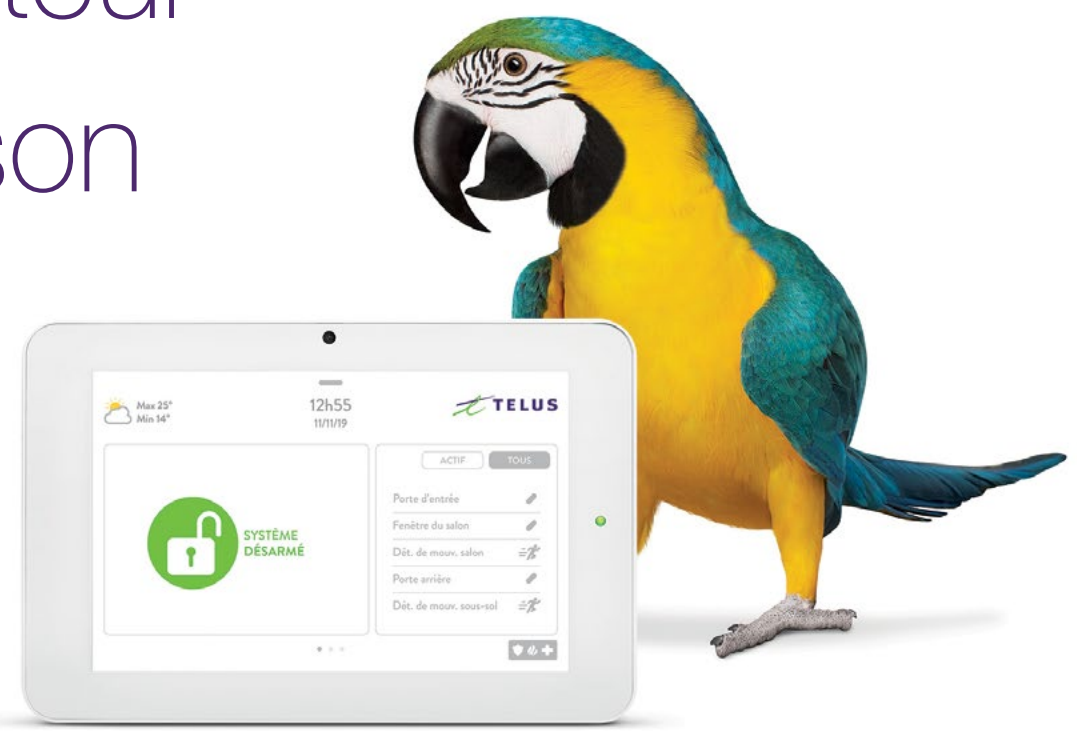

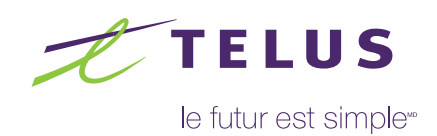

# Table des matières

| Introduction                                        | 3  |
|-----------------------------------------------------|----|
| 1) Dispositif Z-Wave : étapes générales             | 4  |
| Ajouter un dispositif                               | 5  |
| Effacer un dispositif                               | 5  |
| Supprimer un dispositif défectueux                  | 6  |
| Modifier les associations Z-Wave                    | 6  |
| Voir les dispositifs Z-Wave associés                | 7  |
| 2) Fonction Bluetooth : étapes générales            | 8  |
| Désarmer par Bluetooth                              | 9  |
| Modifier le nom d'un dispositif Bluetooth           |    |
| Autoriser ou interdire le désarmement par Bluetooth | 11 |
| Supprimer un dispositif Bluetooth                   | 12 |
| Supprimer tous les dispositifs Bluetooth            | 13 |
| 3) Configuration Wi-Fi : étapes générales           | 14 |
| Modifier le réseau Wi-Fi                            | 15 |
| 4) Gestion des utilisateurs : étapes générales      | 16 |
| Ajouter un utilisateur                              | 17 |
| Modifier un utilisateur                             |    |
| Supprimer un utilisateur                            |    |
| 5) Gestion des sons : étapes générales              | 20 |
| Régler le volume                                    | 21 |
| Désactiver le son des touches                       | 21 |
| Modifier les carillons des sondes                   |    |

| 6) | Test de système : étapes générales                     | 23  |
|----|--------------------------------------------------------|-----|
|    | Réaliser des tests de système                          | .24 |
| 7) | Affichage : étapes générales                           | 25  |
|    | Régler la luminosité                                   | 26  |
|    | Régler la taille de la police de caractères            | 26  |
|    | Modifier le format de l'heure                          | 27  |
|    | Modifier le format de la température                   | .27 |
| 8) | Cadre photo : Ajouter des photos pour le cadre photo   | .28 |
|    | Supprimer des photos du cadre photo                    | .29 |
|    | Modifier la durée de présentation des images           | .29 |
|    | Modifier l'effet de transition des photos              | .30 |
|    | Modifier le mode de lecture des photos                 | .30 |
|    | Définir les heures de début et de fin du mode nocturne | .31 |
|    | Modifier les paramètres du mode nocturne               | .32 |
|    | Modifier le type d'affichage                           | .33 |
|    | Définir le délai d'attente avant le déclenchement      |     |
|    | du cadre photo                                         | .34 |
|    |                                                        |     |

# Bienvenue dans la Maison connectée TELUS

Nous espérons que vous apprécierez votre nouveau panneau Maison connectée de TELUS. Ce panneau, doté d'un écran tactile de 7 po, est équipé du système d'exploitation Android et offre des fonctionnalités de sécurité et de maison intelligente dans une interface conviviale. Il s'agit en quelque sorte du « cerveau » de votre maison et vous permet de contrôler vos lumières, vos serrures, vos thermostats, vos dispositifs de sécurité et bien plus encore.

Voici donc un guide pour en savoir plus sur les fonctionnalités de ce nouveau dispositif exceptionnel. Vous y trouverez des directives pour personnaliser votre panneau et en tirer le maximum.

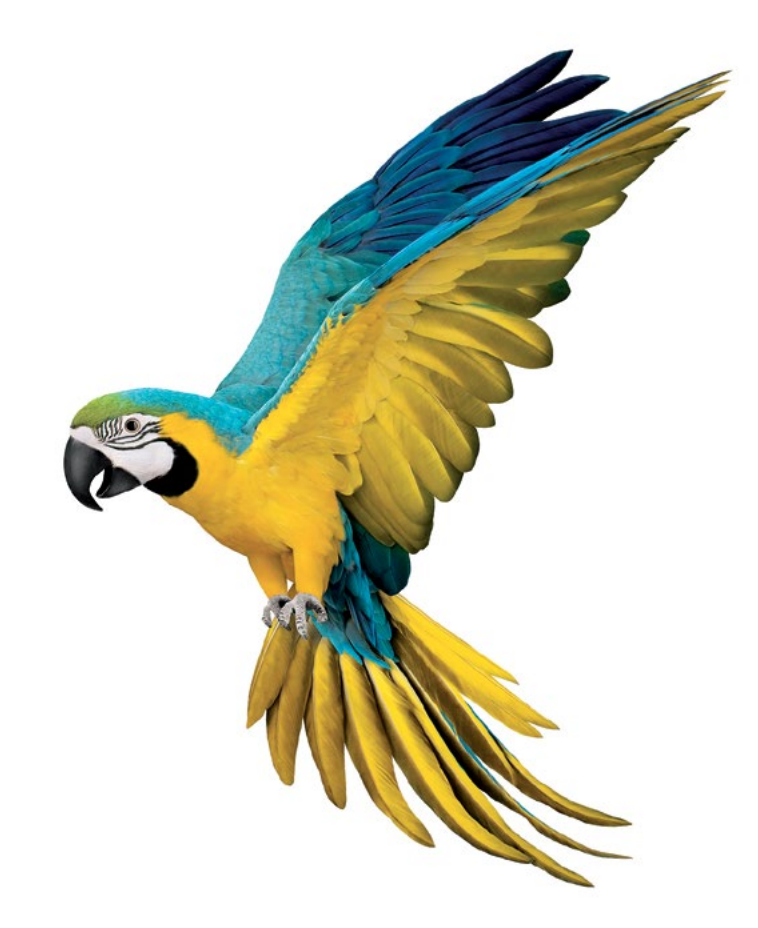

# 1) Dispositif Z-Wave : étapes générales

 Dans le haut de l'écran, appuyez sur la barre horizontale, puis faites-la glisser vers le bas pour accéder au menu.

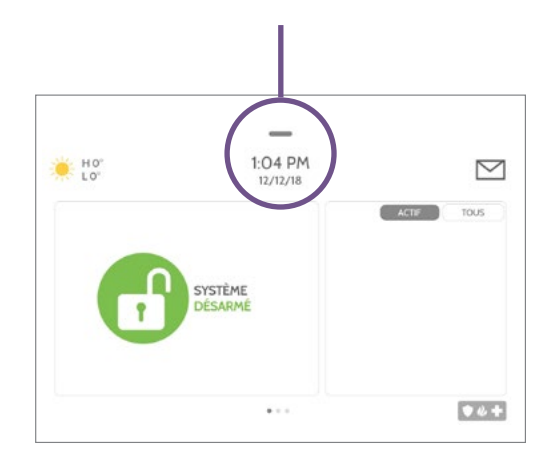

2. Dans le menu, appuyez sur Réglages.

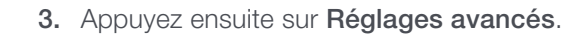

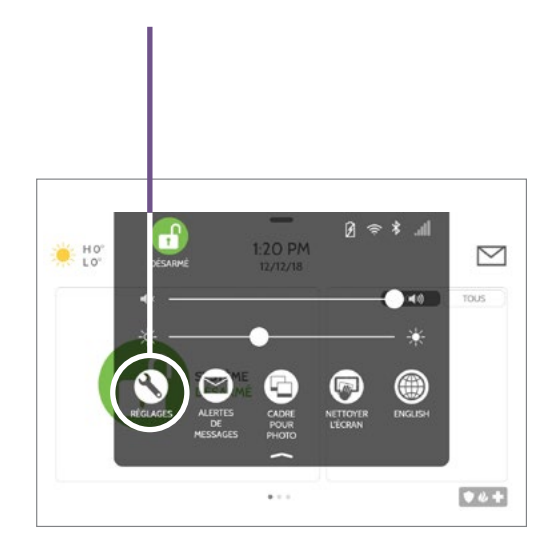

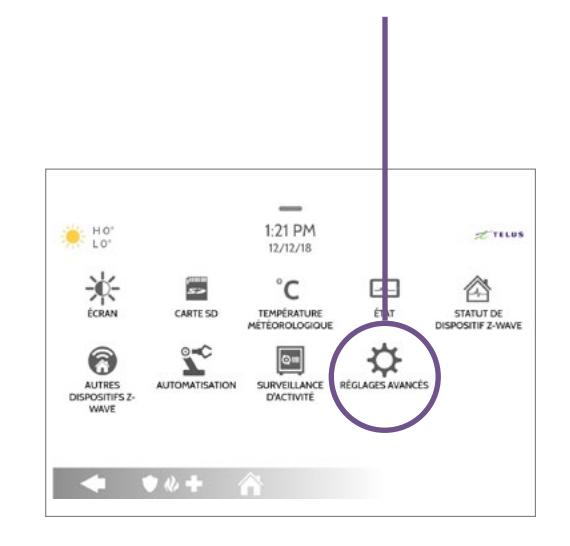

4. Entrez votre code d'utilisateur.

5. Appuyez sur Dispositif Z-Wave.

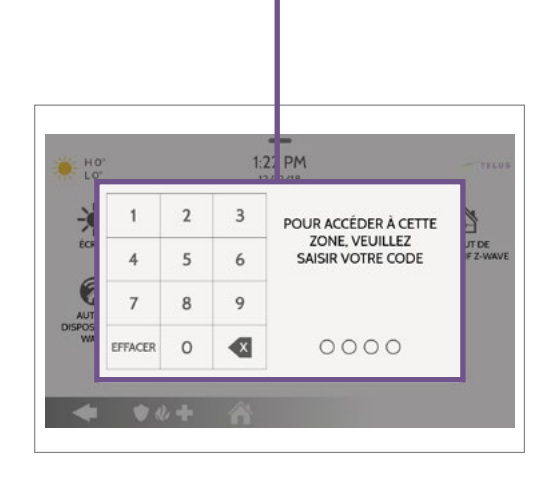

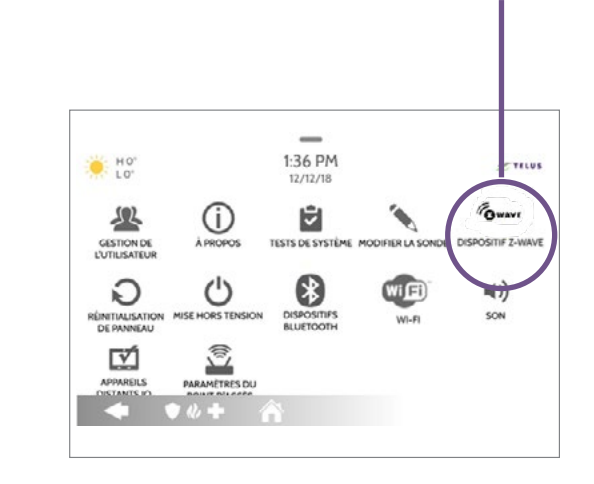

# 1) Dispositif Z-Wave : Ajouter un dispositif

 Suivez les étapes générales 1 à 5. Appuyez sur Ajouter un dispositif.

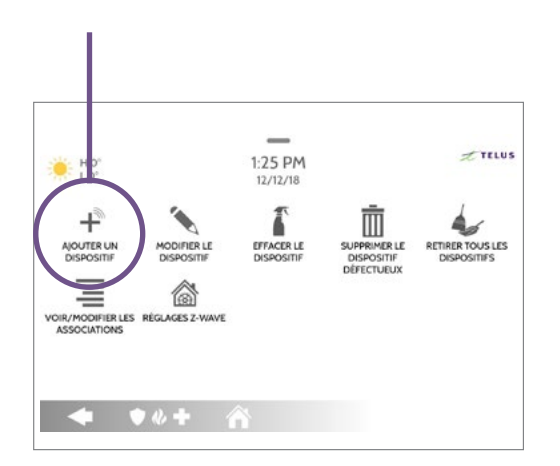

 Au bas de l'écran, appuyez sur Jumeler. Le dispositif Z-Wave s'ajoutera à votre liste d'appareils.

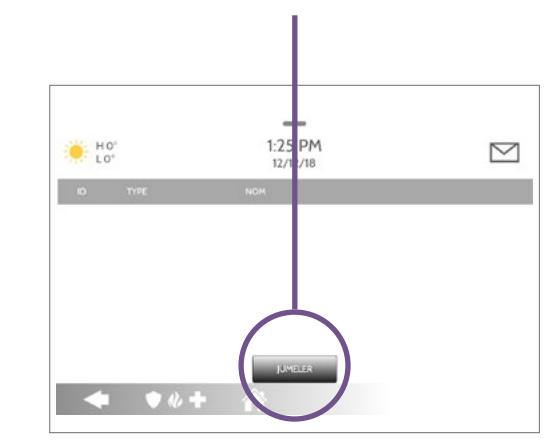

 Sur le côté du dispositif Z-Wave, appuyez sur le bouton de reconnaissance.

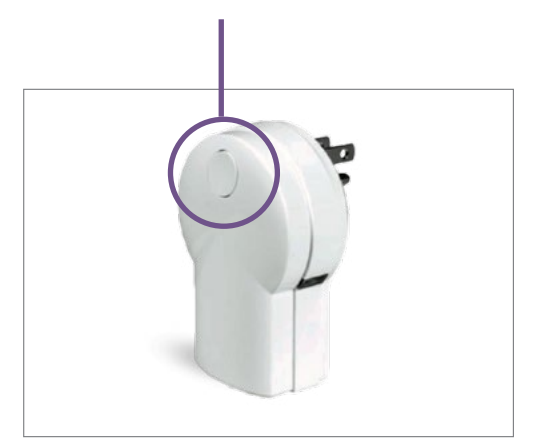

# 1) Dispositif Z-Wave : Effacer un dispositif

- 1. Suivez les étapes générales 1 à 5. Appuyez sur Effacer le dispositif.
- 2. Sur le côté du dispositif Z-Wave, appuyez sur le bouton de reconnaissance.

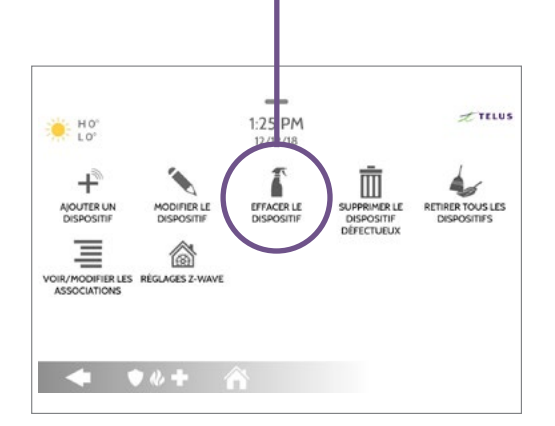

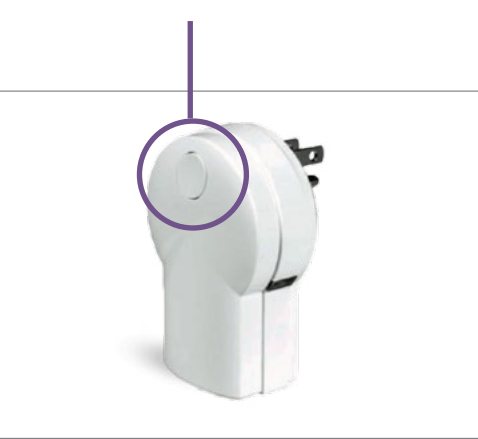

# 1) Dispositif Z-Wave : Supprimer un dispositif défectueux

1. Suivez les étapes générales 1 à 5. 2. Choisissez le dispositif à supprimer. **3.** Confirmez la **suppression**. Appuyez sur Supprimer le dispositif défectueux. TELUS 1:25 PM M 1:21 PM H0" H0° 2.1 12/12/18 + 4. 6 SUPPRIMER LE(S) CAPTEUR(S AJOUTER UN DISPOSITIF TIRER TOUS LES rée-Sor normal EFFACER LE DISPOSITIF SUPPRIMER LE DISPOSITIF DÉFECTUEUX ODIFIER LE DISPOSITIFS oulez-vous supprimer le(s) numéro(s) de capteur 10? rée-So 畐 6 VOIR/MODIFIER LES RÉGLAGES Z-WAVE ASSOCIATIONS ée-So 13-Bris de vitre **• • • • +** • 4 -

#### 1) Dispositif Z-Wave : Voir les dispositifs Z-Wave associés

**1.** Suivez les étapes générales 1 à 5.

Appuyez sur Voir/Modifier les associations.

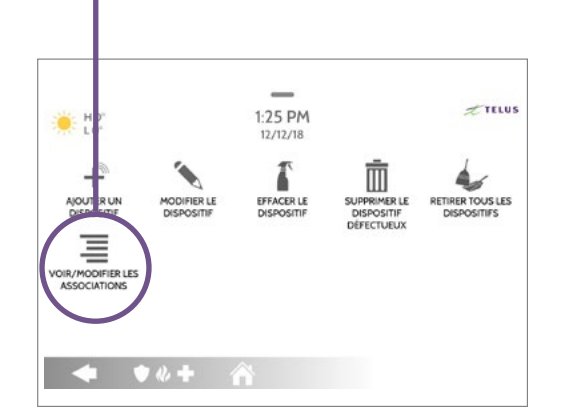

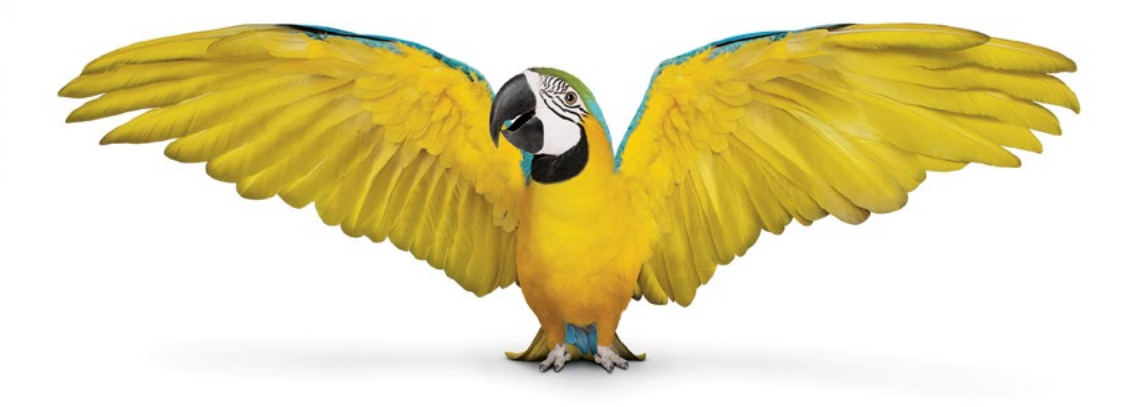

# 1) Dispositif Z-Wave : Modifier les associations Z-Wave

 Suivez les étapes générales 1 à 5. Appuyez sur Voir/Modifier les associations.

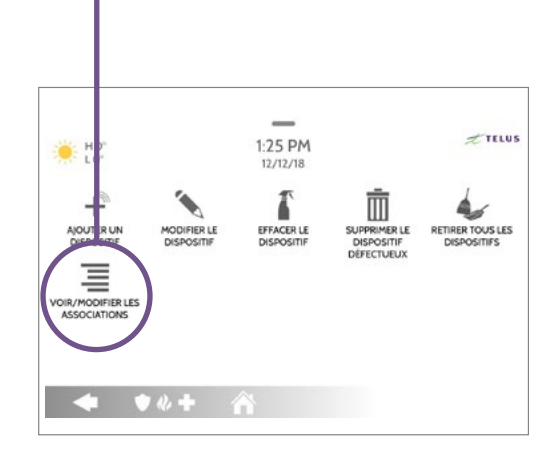

2. Appuyez sur Visualiser à droite du dispositif souhaité.

Lumière

Thermostat

Sirène externe

• \* + 🗥

H0"

5

6

7

\_

2:07 PM 01/23/19 Visualiser

Visualiser

Visualiser

3. Appuyez sur le crayon à droite du dispositif souhaité.

| LO | Р.<br>9       | 2:16 PM<br>01/23/19  |                     | Ľ |
|----|---------------|----------------------|---------------------|---|
| D  | NOM DU GROUPE | NŒUDS DANS LE GROUPE | CLASSES DE COMMANDE | 1 |
| 1  | Lifeline      | 1                    | Détails             |   |
|    |               |                      |                     |   |

÷.

4. Modifiez le groupe, puis appuyez sur **Enregistrer**.

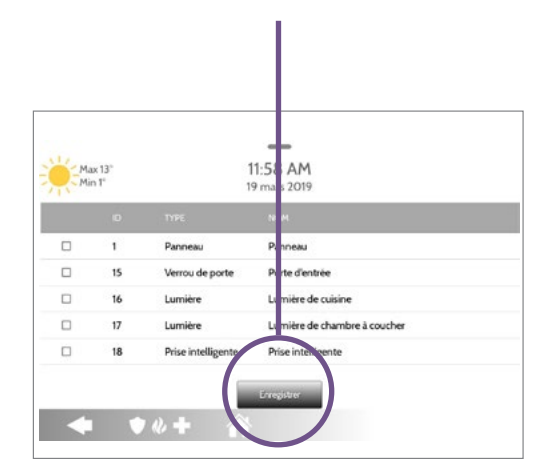

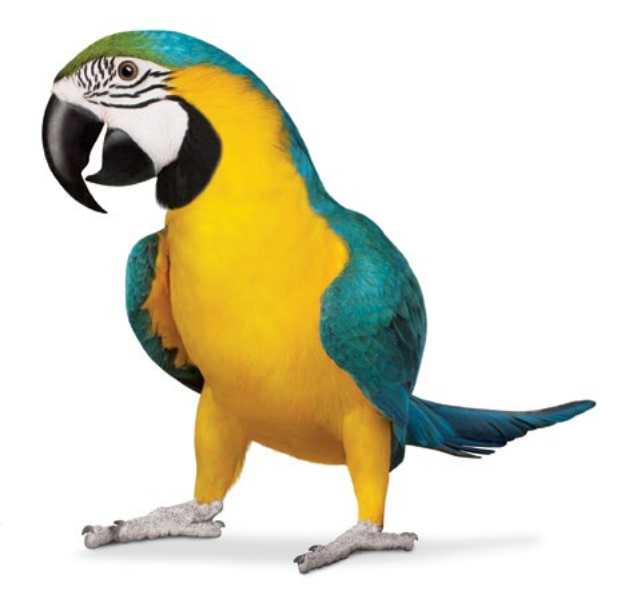

# 2) Fonction Bluetooth : étapes générales

 Dans le haut de l'écran, appuyez sur la barre horizontale, puis faites-la glisser vers le bas pour accéder au menu.

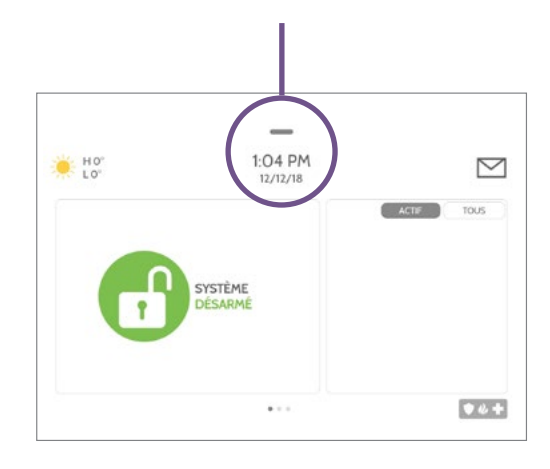

2. Dans le menu, appuyez sur Réglages.

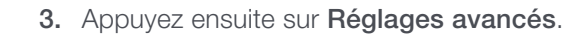

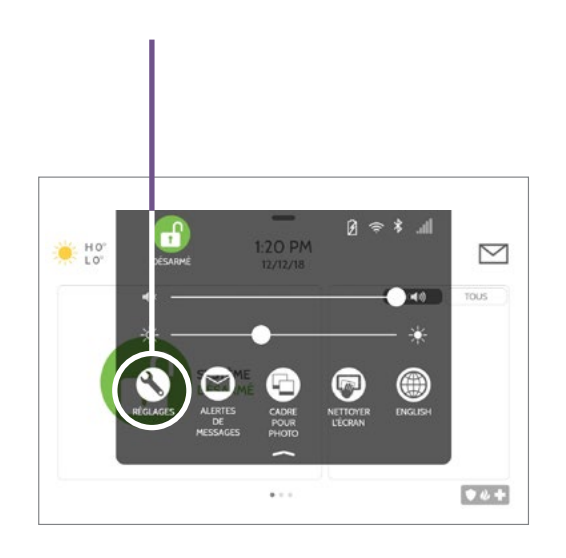

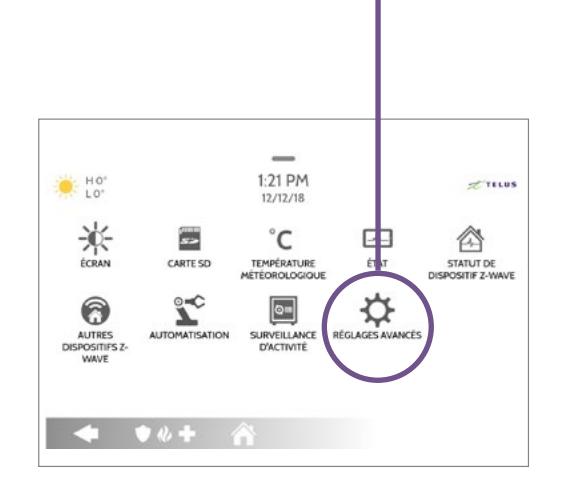

4. Entrez votre code d'utilisateur.

5. Appuyez sur Dispositifs Bluetooth.

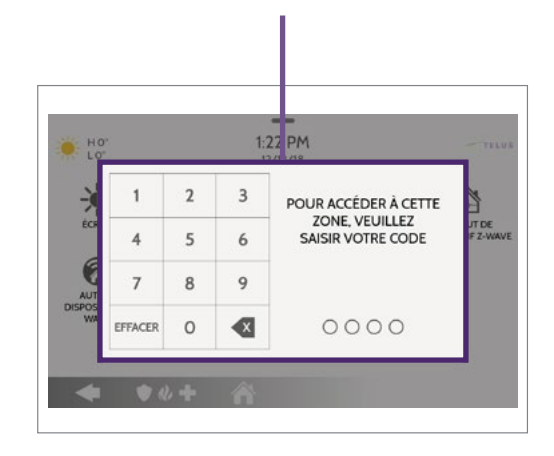

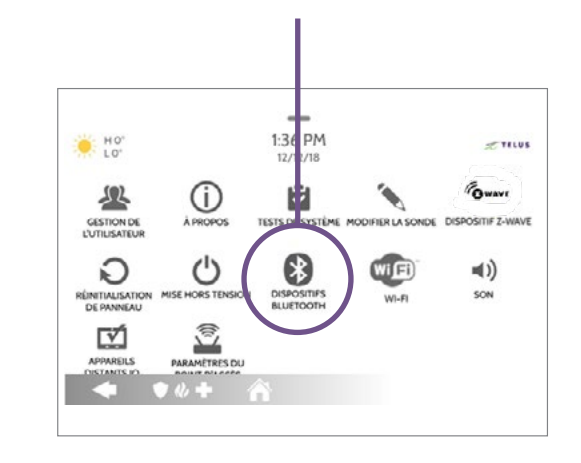

# 2) Fonction Bluetooth : Désarmer par Bluetooth

 Suivez les étapes générales 1 à 5. Appuyez sur Réglages.

- 2. Cochez les cases à droite de Bluetooth et de Désarmement de Bluetooth.
- 3. Appuyez ensuite sur la flèche en bas à gauche pour revenir au menu précédent.

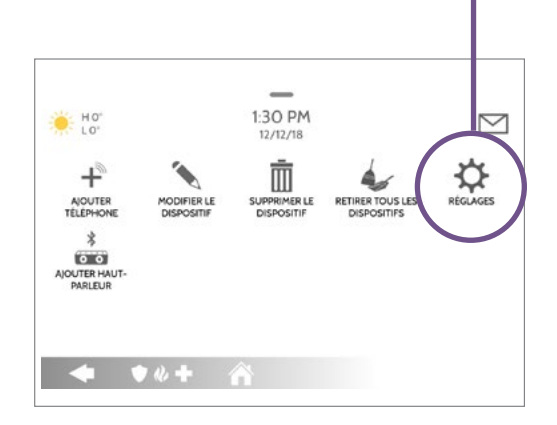

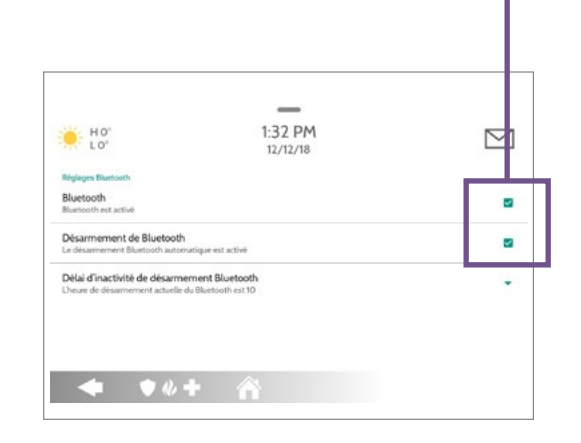

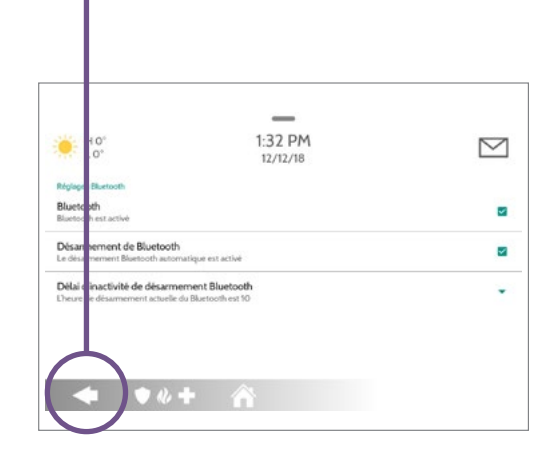

4. Appuyez sur Ajouter téléphone.

Procédez au jumelage en activant la fonction Bluetooth sur votre téléphone mobile.

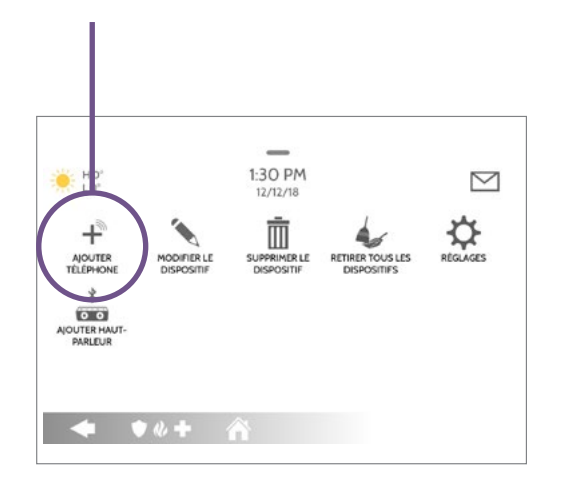

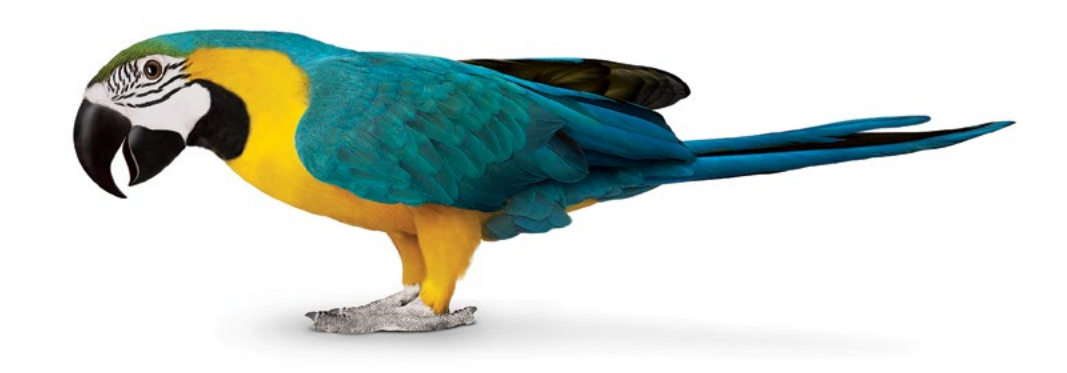

# 2) Fonction Bluetooth : Modifier le nom d'un dispositif Bluetooth

- 1. Suivez les étapes générales 1 à 5. Appuyez sur Modifier le dispositif.
  - \_ 1:30 PM H0"  $\geq$ 12/12/18 1 Ē + MODIFIER LE DISPOSITIF SUPPRIMER LE RETIRER TOUS LES DISPOSITIF DISPOSITIFS AJOUTER TÉLÉPHONE \* 0 0 AJOUTER HAUT-PARLEUR 🔶 文 🕹 + 🕎
- 2. Appuyez sur le crayon à droite de l'appareil souhaité.

 $\square$ 

3. À droite de Nom, désignez l'appareil.

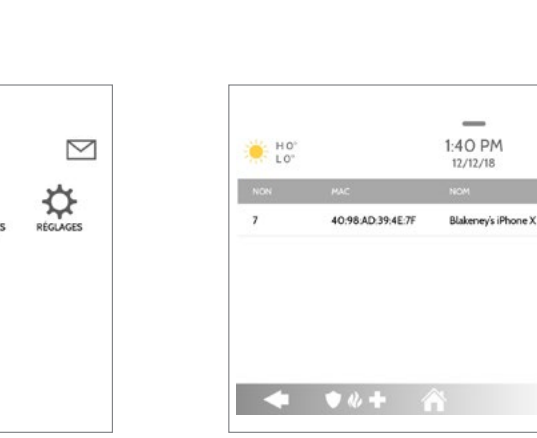

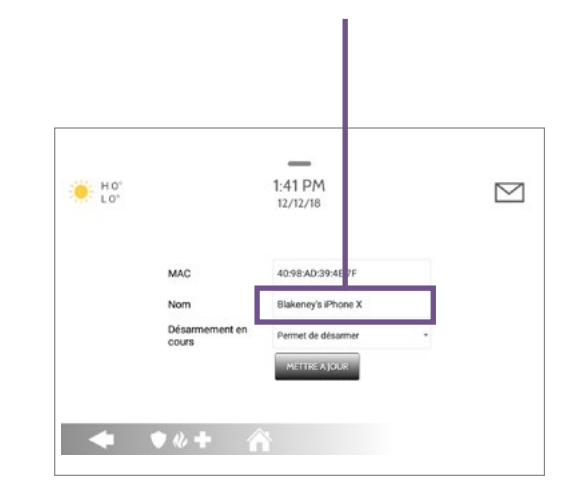

4. Appuyez sur Mettre à jour.

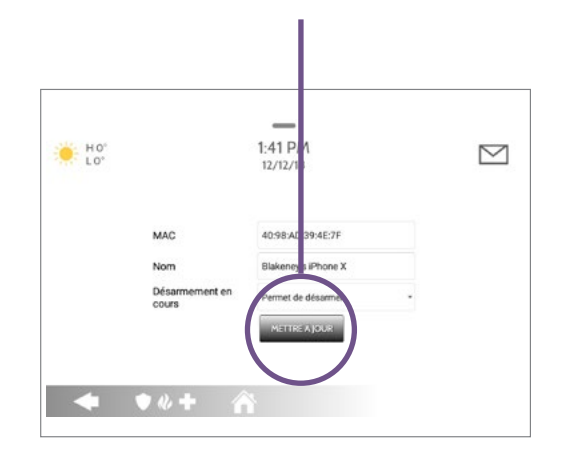

# 2) Fonction Bluetooth : Autoriser ou interdire le désarmement par Bluetooth

 Suivez les étapes générales 1 à 5. Appuyez sur Modifier le dispositif.

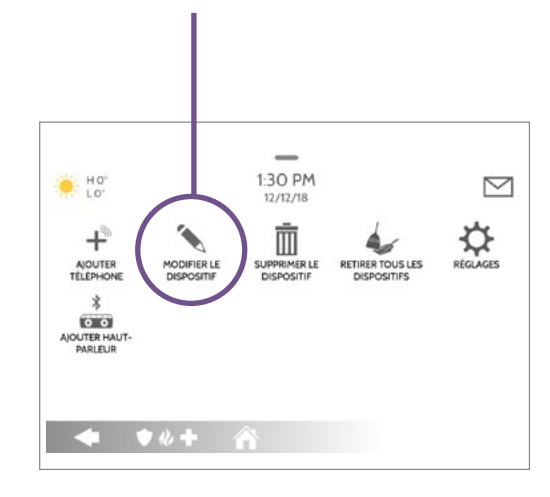

2. Appuyez sur le crayon à droite de l'appareil souhaité.

40.98 AD 39.4E 7F

♦ ♦ ♦ + ☆

H0"

1:40 PM

12/12/18

Blakeney's iPhone X

 $\square$ 

 À droite de Désarmement en cours, permettez ou non à l'appareil de désarmer le système.

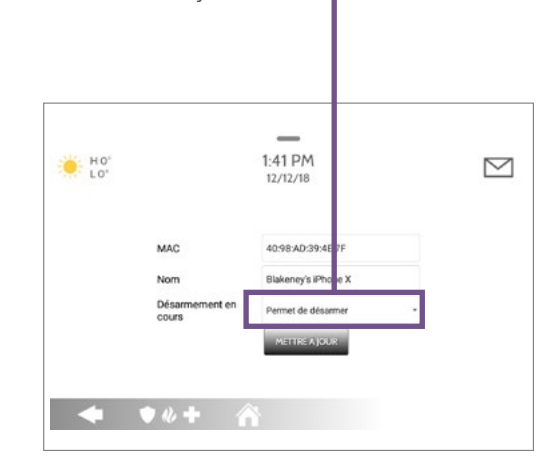

4. Appuyez sur Mettre à jour.

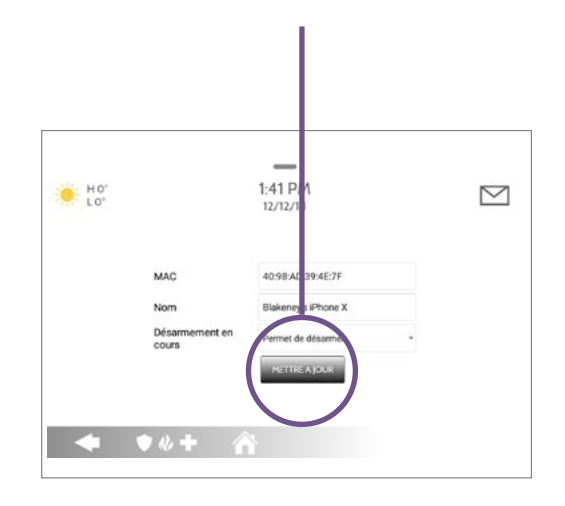

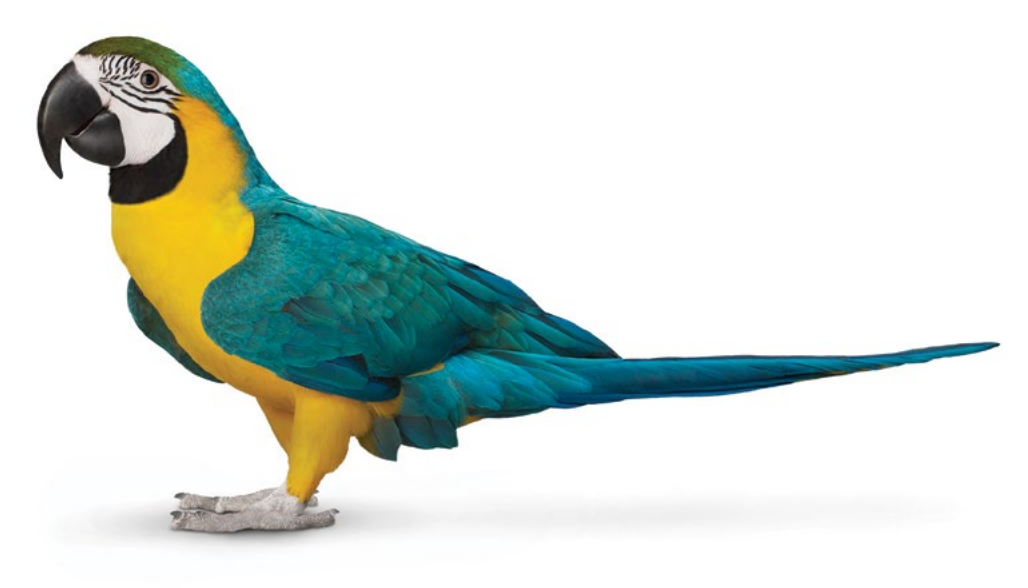

# 2) Fonction Bluetooth : Supprimer un dispositif Bluetooth

 Suivez les étapes générales 1 à 5. Appuyez sur Supprimer le dispositif.

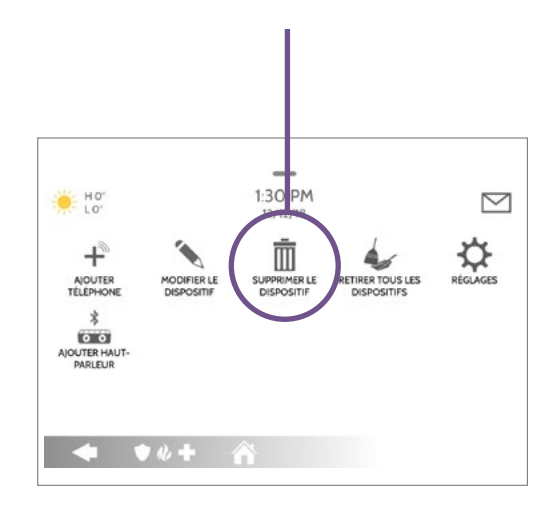

2. Cochez la case à gauche de l'appareil à supprimer.

HO" LO"

40.98 AD 39 4E 7F

◆ ♦ % + 4

\_

1:41 PM

12/12/18

Connecté

 $\leq$ 

Blakeney's iPhone X

**3.** Appuyez sur **Supprimer** au bas de l'écran.

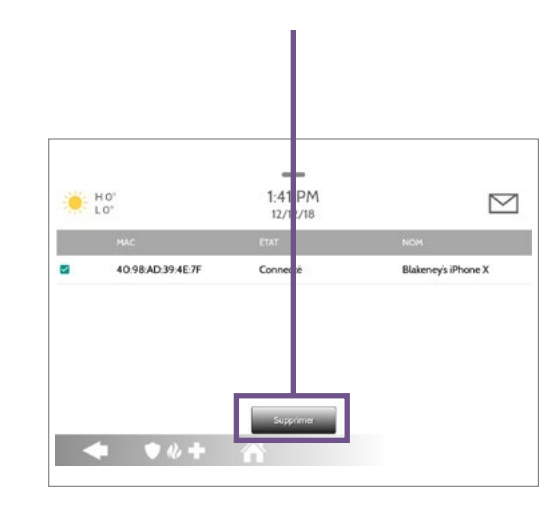

4. Confirmez la suppression.

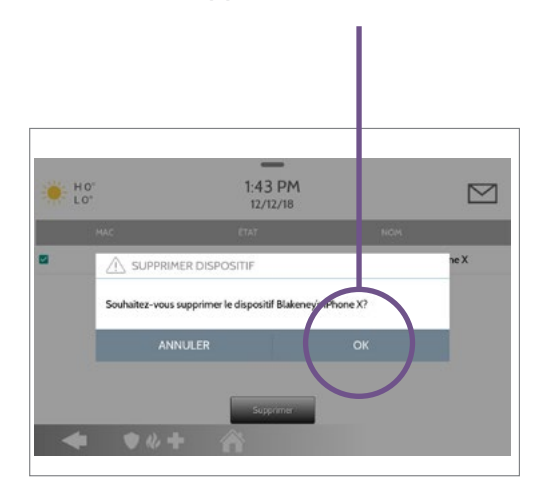

### 2) Fonction Bluetooth : Supprimer tous les dispositifs Bluetooth

Suivez les étapes générales 1 à 5.
 Appuyez sur Retirer tous les dispositifs.

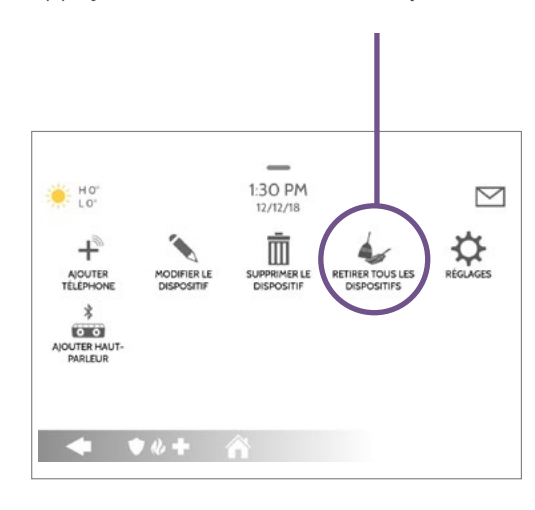

 Cochez la case à gauche de l'appareil à supprimer.

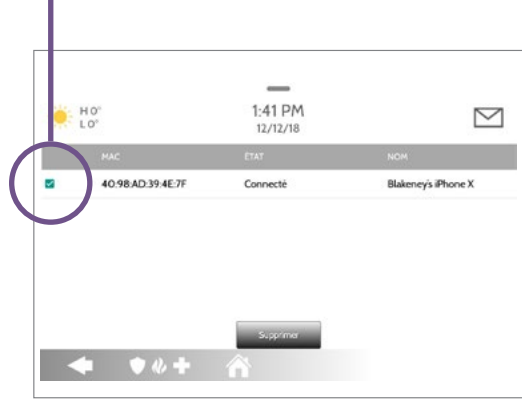

3. Confirmez la suppression.

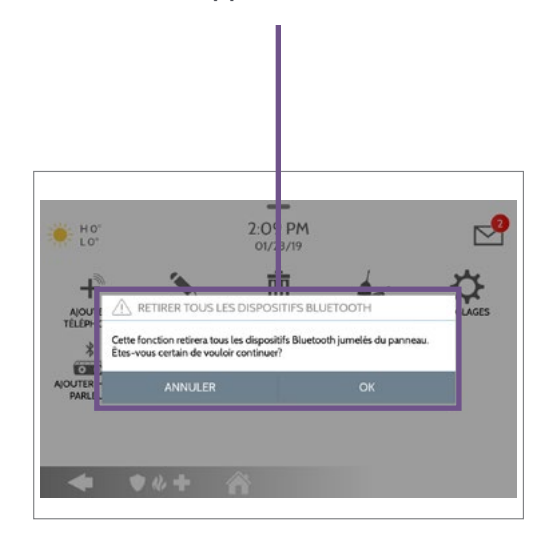

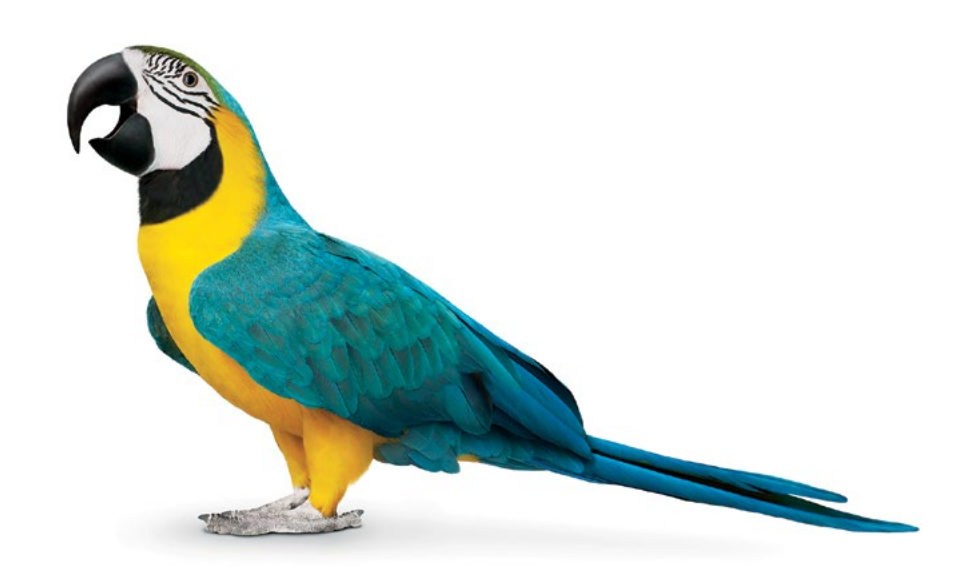

# 3) Configuration Wi-Fi : étapes générales

 Dans le haut de l'écran, appuyez sur la barre horizontale, puis faites-la glisser vers le bas pour accéder au menu.

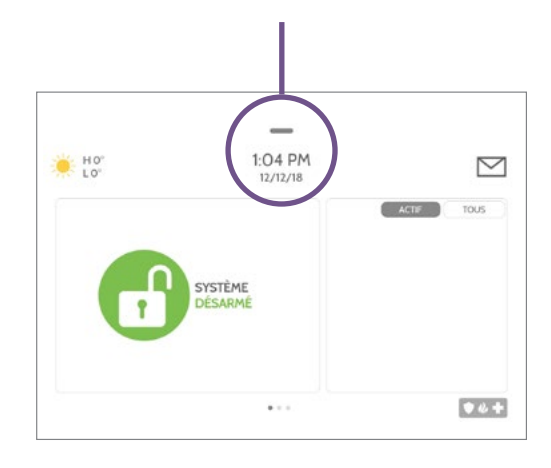

2. Dans le menu, appuyez sur Réglages.

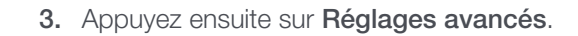

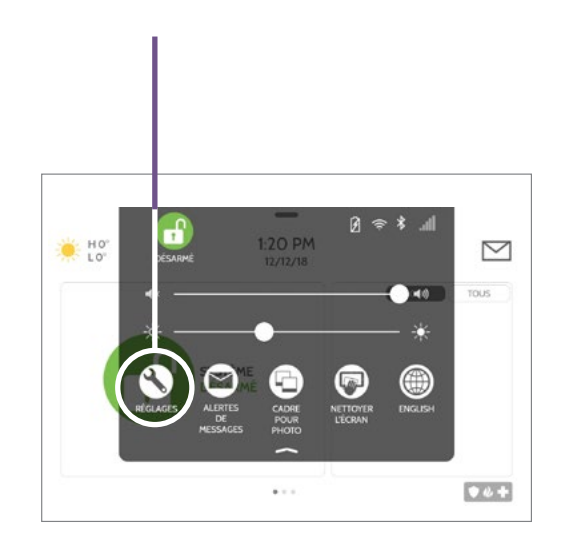

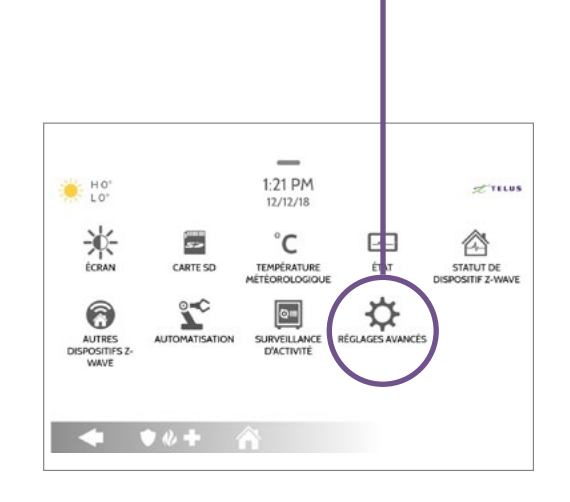

4. Entrez votre code d'utilisateur.

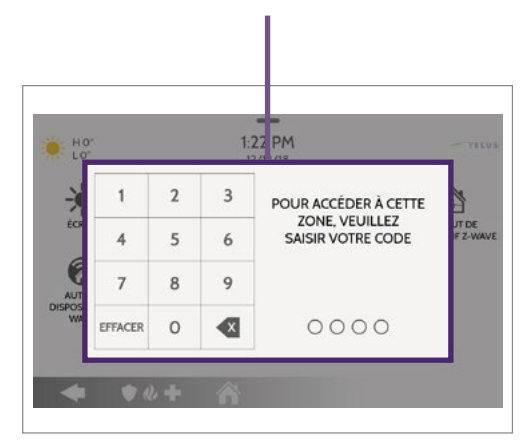

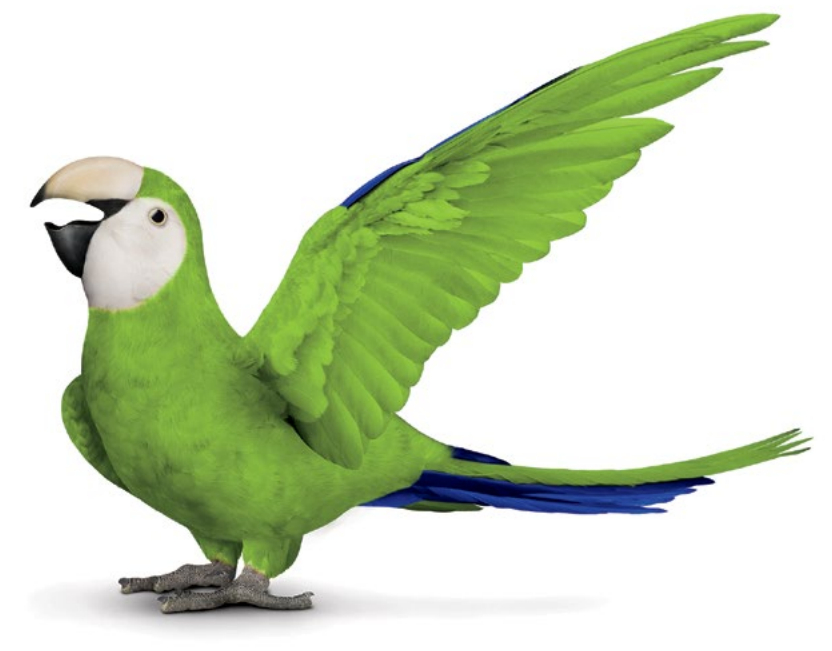

# 3) Configuration Wi-Fi : Modifier le réseau Wi-Fi

1. Appuyez sur Wi-Fi.

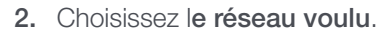

3. Entrez le mot de passe du réseau.

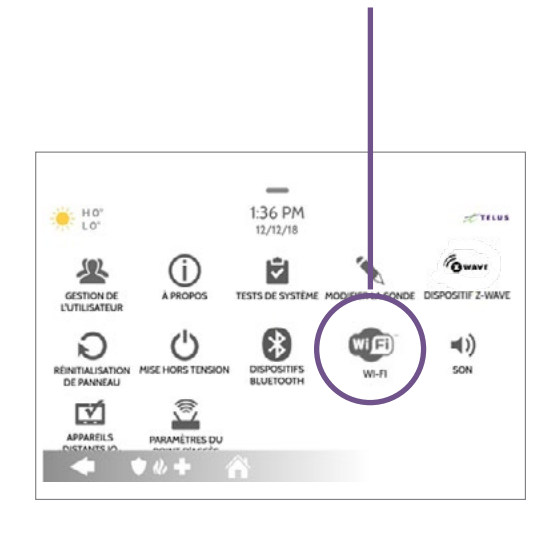

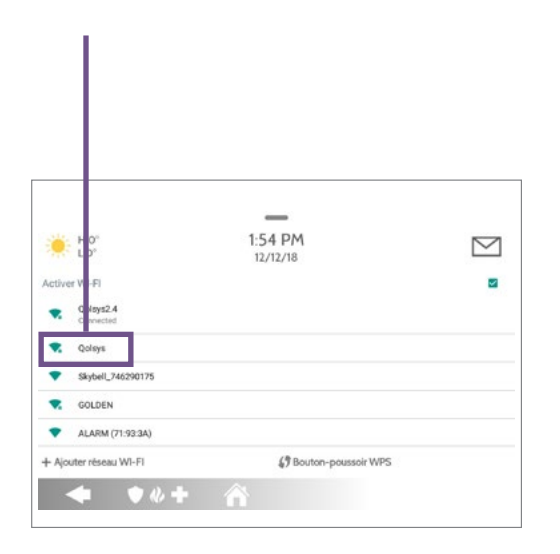

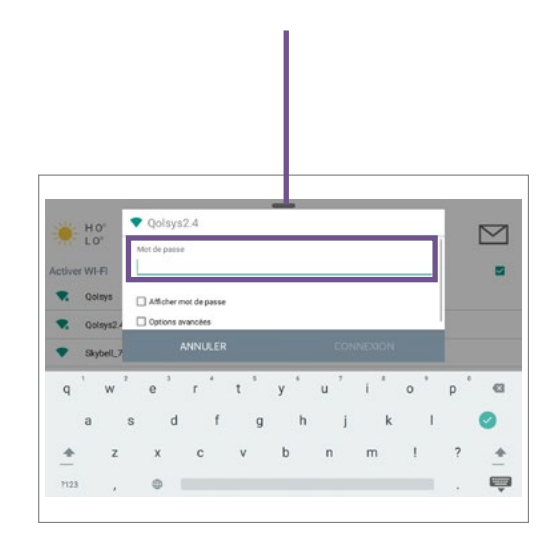

4. Appuyez sur Connexion.

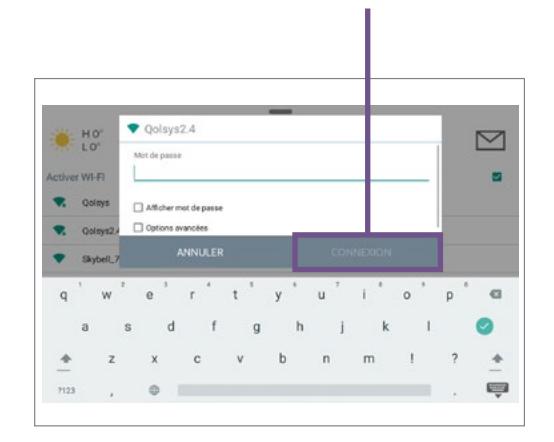

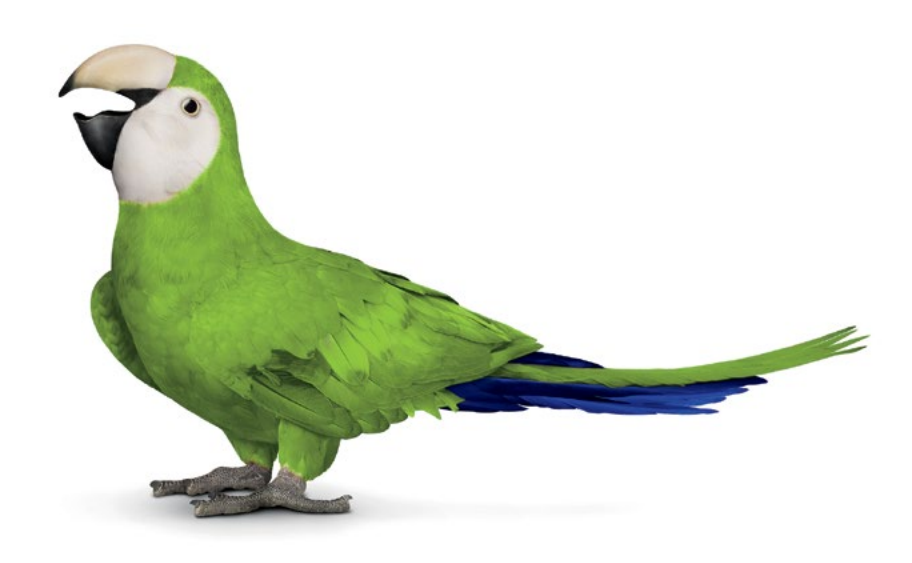

# 4) Gestion des utilisateurs : étapes générales

 Dans le haut de l'écran, appuyez sur la barre horizontale, puis faites-la glisser vers le bas pour accéder au menu.

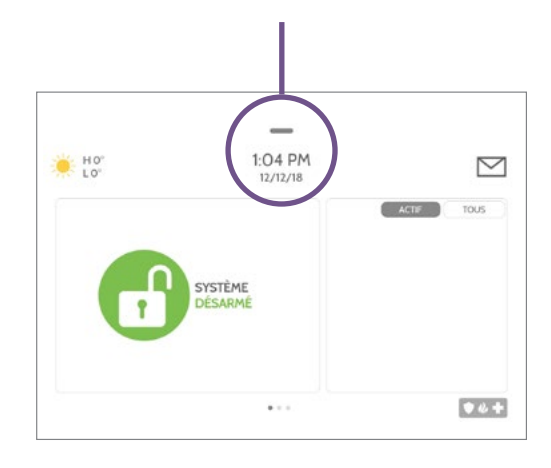

2. Dans le menu, appuyez sur Réglages.

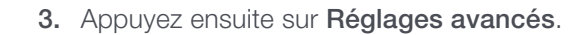

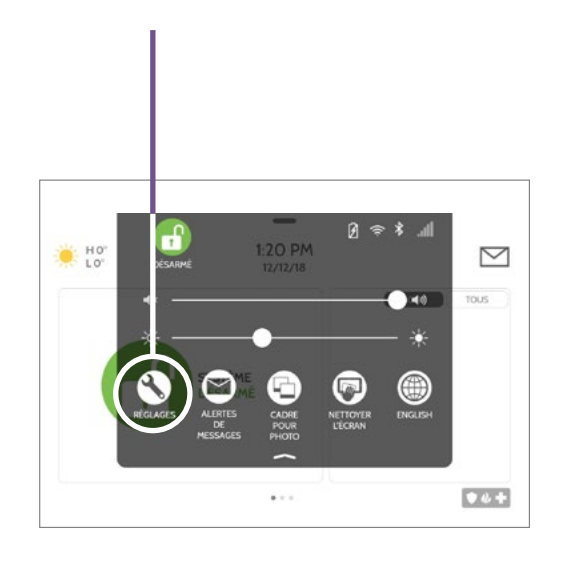

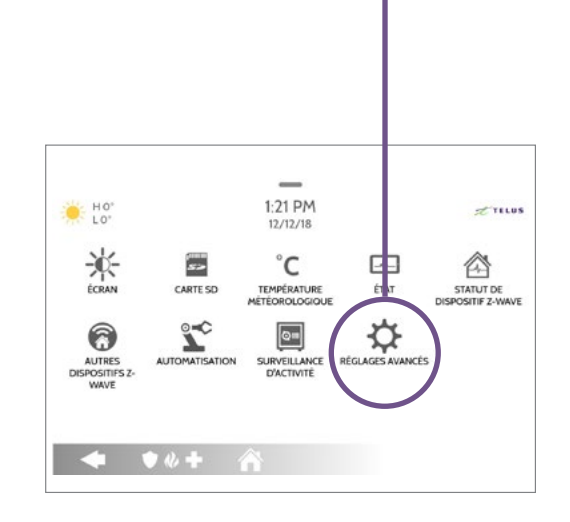

4. Entrez votre code d'utilisateur.

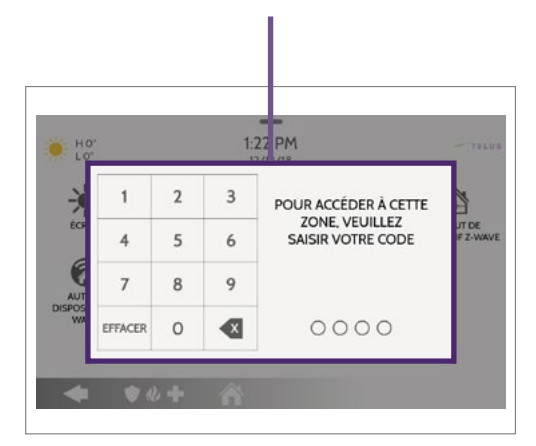

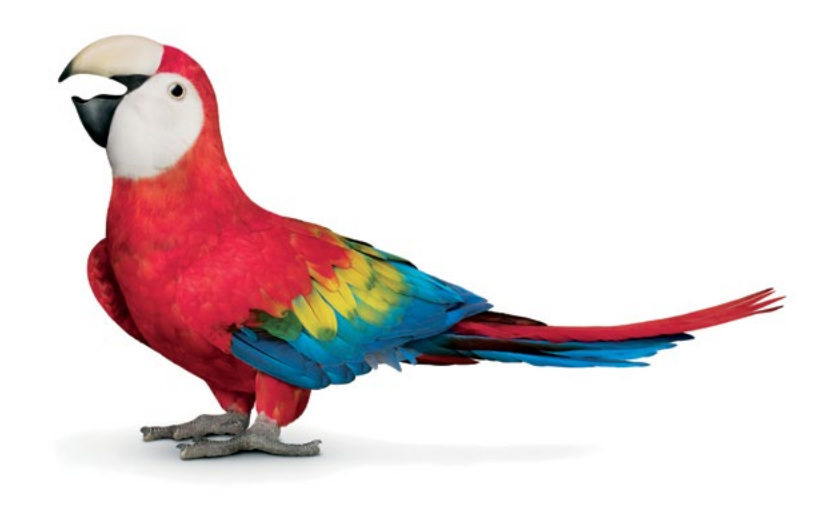

# 4) Gestion des utilisateurs : Ajouter un utilisateur

 Suivez les étapes générales 1 à 4. Appuyez sur Ajouter un utilisateur au bas de l'écran.

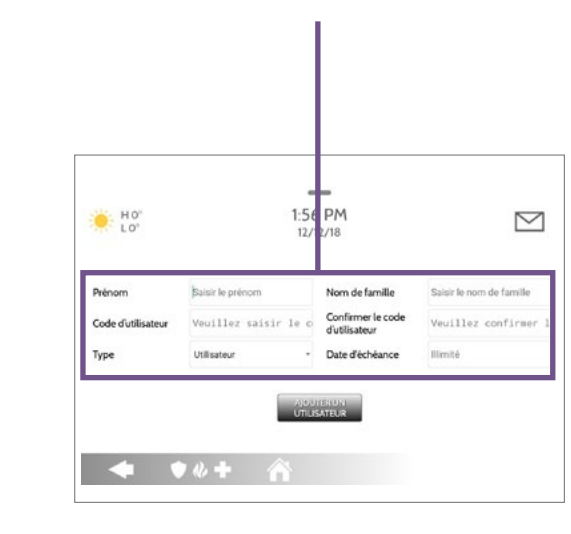

2. Remplissez les champs demandés.

3. Appuyez ensuite sur Ajouter un utilisateur.

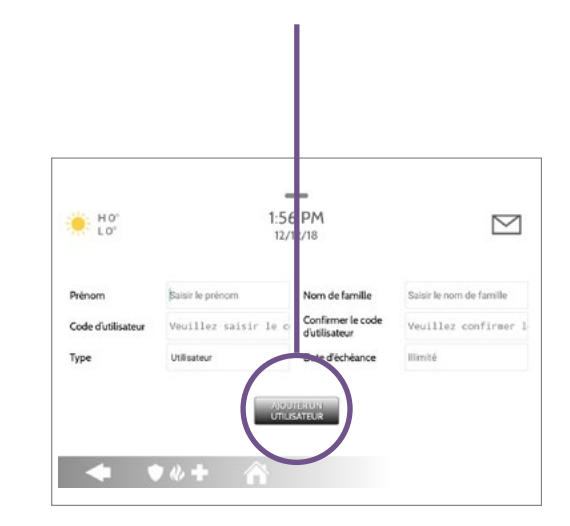

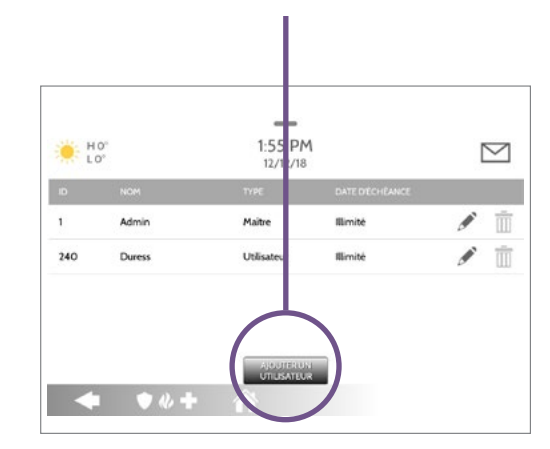

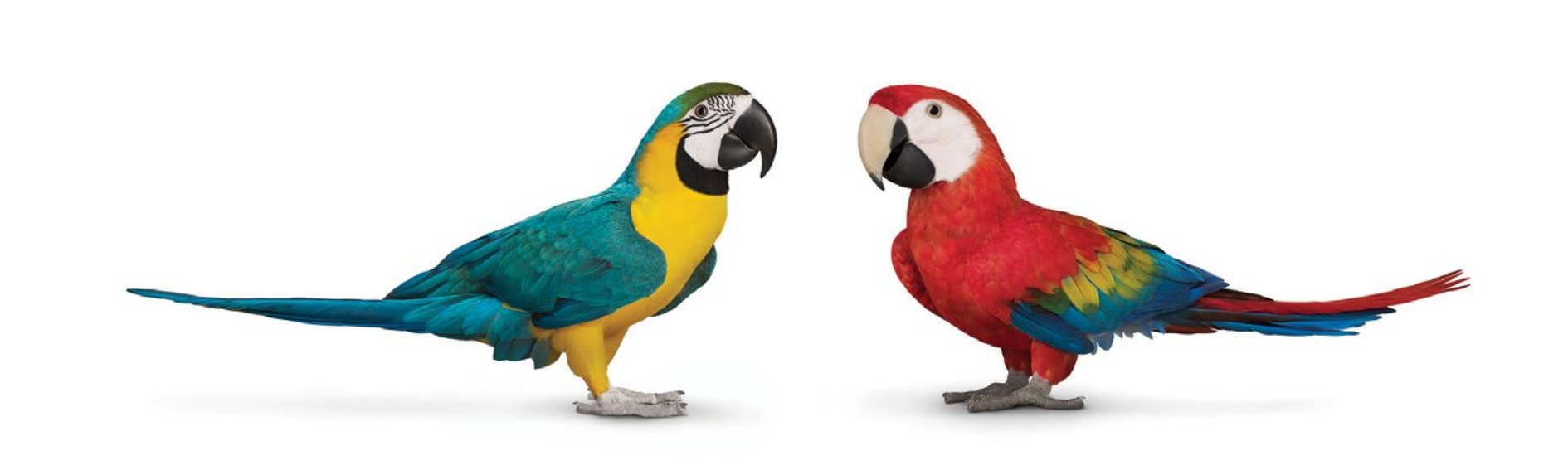

# 4) Gestion des utilisateurs : Modifier un utilisateur

 Suivez les étapes générales 1 à 4. Appuyez sur le crayon à droite de l'utilisateur souhaité.

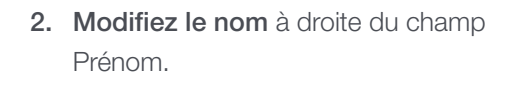

 
 Hor
 1:55 PM 12/12/18

 NOM
 TYPE

 Admin
 Maître

 1
 Admin

 Maître
 Ilimité

 240
 Duress

 Ublisateur
 Ilimité

 AUDIPEUU'

 OUTESUU'

 MOUTESUU'

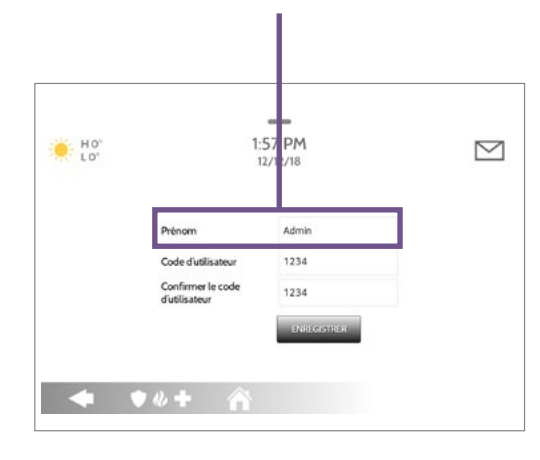

3. Modifiez le code d'utilisateur dans le champ prévu à cet effet, puis confirmez-le dans le champ suivant.

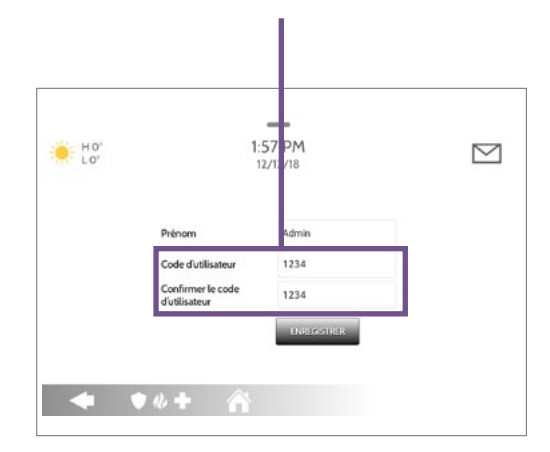

4. Appuyez ensuite sur Enregistrer.

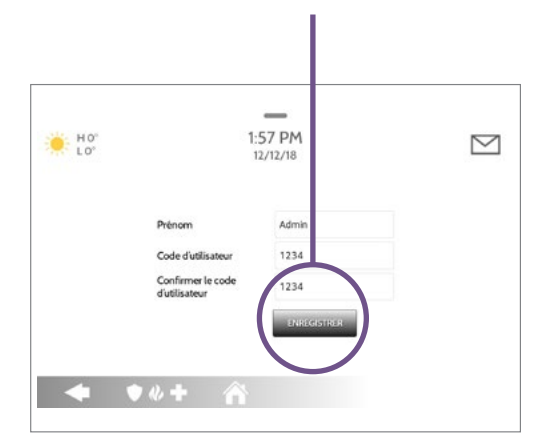

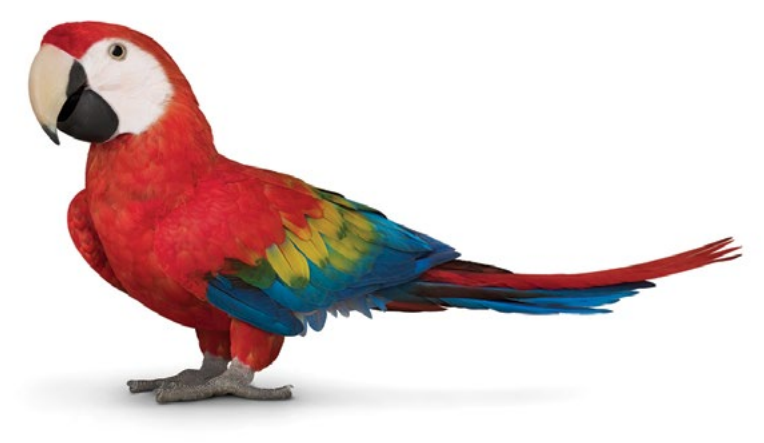

# 4) Gestion des utilisateurs : Supprimer un utilisateur

- Suivez les étapes générales 1 à 4.
   Appuyez sur la poubelle à droite de l'utilisateur souhaité.
- 2. Confirmez la suppression.

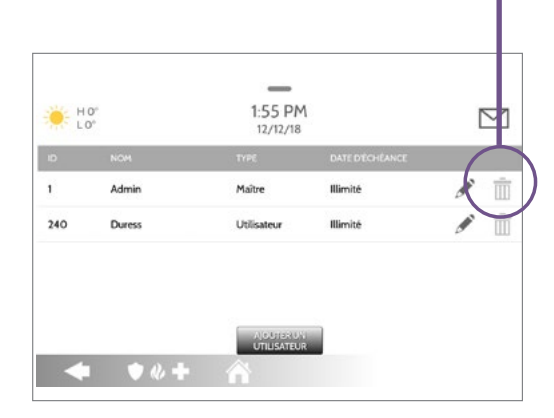

| HO LO |                   | 2:19 PM<br>12/12/18    |                 |     |
|-------|-------------------|------------------------|-----------------|-----|
| D     | NOM               | TYPE                   | DATE DIE HEANCE |     |
| 1     |                   | DE L'UTILISATEUR       |                 | 1   |
| 2     | Voulez-vous vrain | nent supprimer - john? |                 | / T |
| 240   | ANN               | ULER                   | ОК              | 1   |
| 241   | Installer         | Installateur           | Mimité          | 1   |

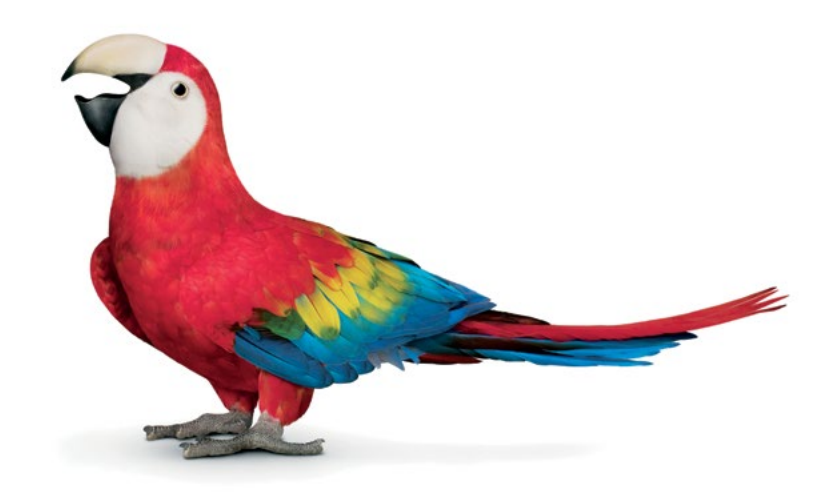

### 5) Gestion des sons : étapes générales

 Dans le haut de l'écran, appuyez sur la barre horizontale, puis faites-la glisser vers le bas pour accéder au menu.

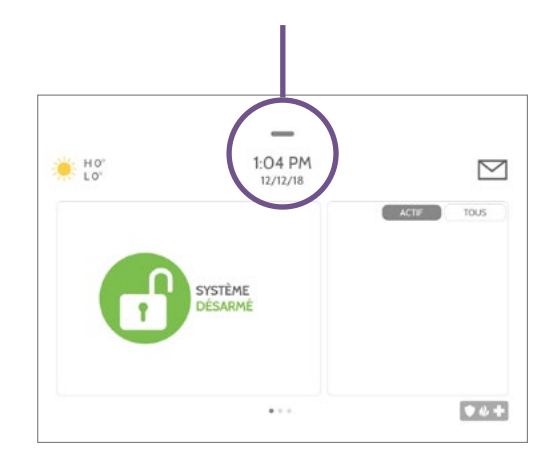

2. Dans le menu, appuyez sur Réglages.

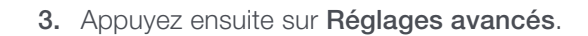

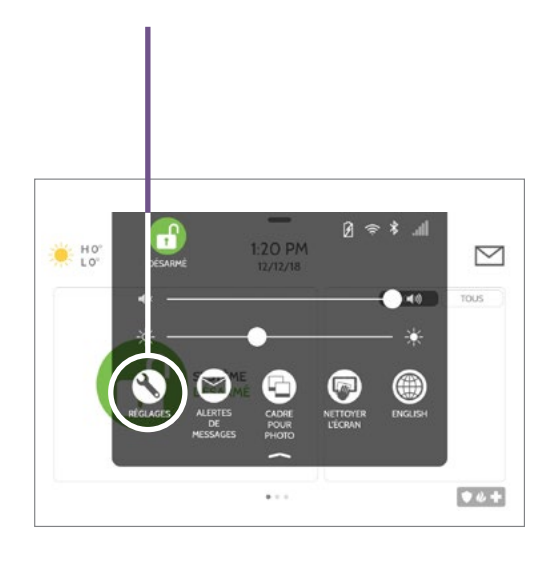

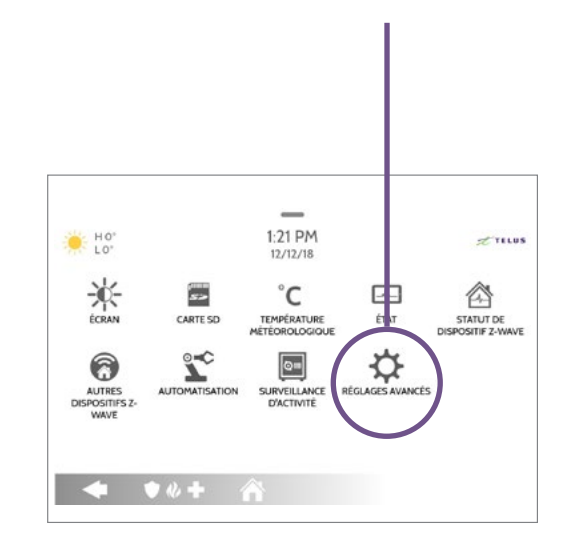

4. Entrez votre code d'utilisateur.

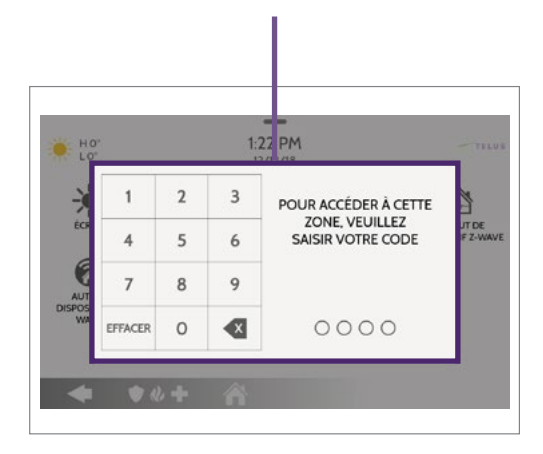

5. Appuyez sur Son.

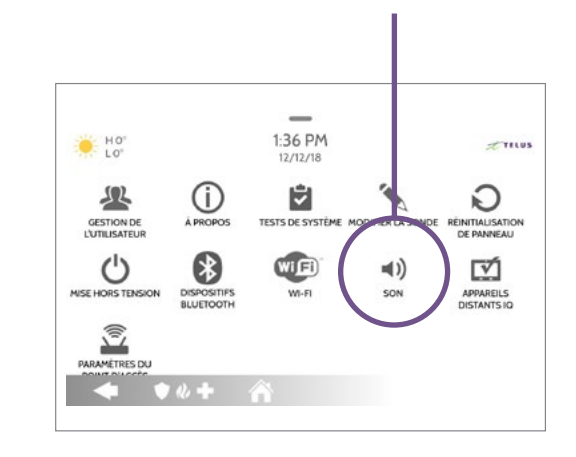

#### 5) Gestion des sons : Régler le volume

 Suivez les étapes générales 1 à 5. Appuyez sur la flèche descendante à droite de Volume.

H0

Volume

Les voix de pa

Panneau

н.

Modification des carillon: Personnaliser les sons pour les RÉGLAGES DE VOIX Voix

◆ ♦ % + 1

2. Réglez le volume de la voix, des signaux sonores et des carillons et du support.

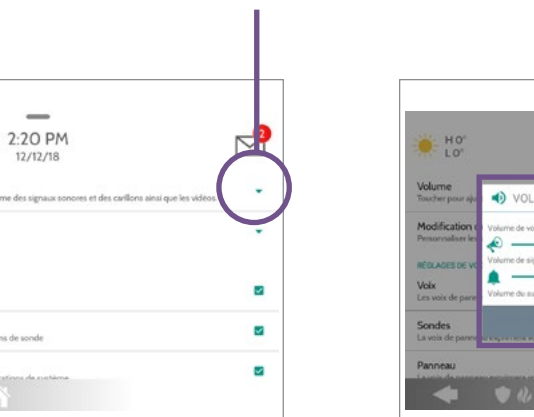

|                            | 2.2.2                               |   |
|----------------------------|-------------------------------------|---|
| LO'                        | 2:21 PM<br>12/1 :/18                |   |
| Volume<br>Toucher pour aju | LUME                                |   |
| Modification volume de v   | roix 15/15                          |   |
| RÉGLACES DE VO             | signaux sonores et de carillons 7/7 |   |
| Voix<br>Les voix de pare   | support 5/7                         | 5 |
| Sondes                     | FERMER                              |   |

3. Une fois terminé, appuyez sur Fermer.

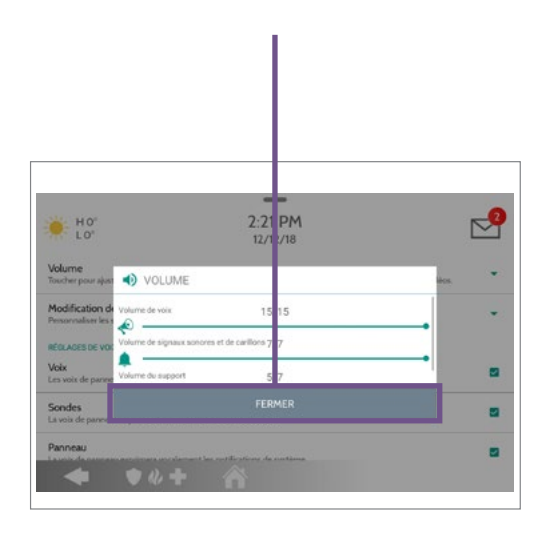

#### 5) Gestion des sons : Désactiver le son des touches

 Suivez les étapes générales 1 à 5. Faites défiler la page jusqu'à la section Autres sons.

|         | 10° 2:24 PM                                                                                                  |   |
|---------|----------------------------------------------------------------------------------------------------|---|
| (T)     | 12/12/18                                                                                                    | - |
| Temoi   | s sonores d'effraction de panneau                                                                            | 3 |
| ce pare | sau rera recenter les cansons periodiquement si le commetateur obstetation de parmeau a eté debendre         |   |
| Modif   | r les carillons de signal sonore de problème                                                                 |   |
| Person  | iliser les carillons de signal sonore de problème                                                            |   |
| Délai   | inactivité du signal sonore de problème                                                                      |   |
| Ernet d | s signaux soncres de problème chaque 30 minutes                                                              |   |
| ~       | reves de nuchlème de discussitif de céruité de nersonne et d'incendie                                        |   |
| Permett | re au parceau d'utiliser des carillons pour indiquer des conditions de problème de dispositif de sécurité de | 1 |
| personn | e et d'inceñse                                                                                               |   |
| AUTRES  | SONS                                                                                                    |   |
| Sons    | les touches                                                                                                  |   |
| 3015.0  | is which is                                                                                                  |   |

 Cochez ou décochez la case à droite de l'option Sons des touches pour activer ou désactiver les sons des touches.

|                                                                                            | _                                                                                                    |                                      |
|--------------------------------------------------------------------------------------------|----------------------------------------------------------------------------------------------------|--------------------------------------|
| HO"                                                                                        | 2:24 PM                                                                                                    |                                      |
| Témoins sonores d'effraction<br>Le panneau fera retentir les carillo                       | n de panneau<br>na périodiquement si le commetateur d'altération de panne                                         | au a été déclenché                   |
| Modifier les carillons de sign<br>Personnaliser les carillons de signa                     | al sonore de problème<br>I sonore de problème                                                                     |                                      |
| Délai d'inactivité du signal se<br>Erret des signaux sonores de prot                       | onore de problème<br>Nême chaque 30 minutes                                                                       |                                      |
| Signaux sonores de problèm<br>Permettre au panneau d'utiliser de<br>personne et d'incerdie | e de dispositif de sécurité de personne et d'incer<br>s carillons pour indiquer des conditions de problème de dis | <b>die</b><br>positif de sécurité de |
| AUTRES SONS                                                                                |                                                                                                    |                                      |
| Sons dos touchos                                                                           |                                                                                                    |                                      |

#### 5) Gestion des sons : Modifier les carillons des sondes

 Suivez les étapes générales 1 à 5. Appuyez sur la flèche descendante à droite de Modification des carillons.

|                                                                  | _                                                                |                 |
|------------------------------------------------------------------|------------------------------------------------------------------|-----------------|
| . но <sup>,</sup>                                                | 2:20 PM<br>12/12/18                                              |                 |
| <b>Volume</b><br>Toucher pour ajuster le volume de               | texte-voix, le volume des signaux sonores et des carillons ainsi | que les videos. |
| Modification des carillons<br>Personnaliser les sons pour les so | ndes                                                             | ( -             |
| RÉGLAGES DE VOIX                                                 |                                                                  |                 |
| <b>Voix</b><br>Les voix de panneau sont activée                  |                                                                  |                 |
| Sondes<br>La voix de panneau exprimera vo                        | calement des actions de sonde                                    |                 |
| Desserve                                                         |                                                                  | -               |

2. Appuyez sur le crayon à droite de la sonde souhaitée.

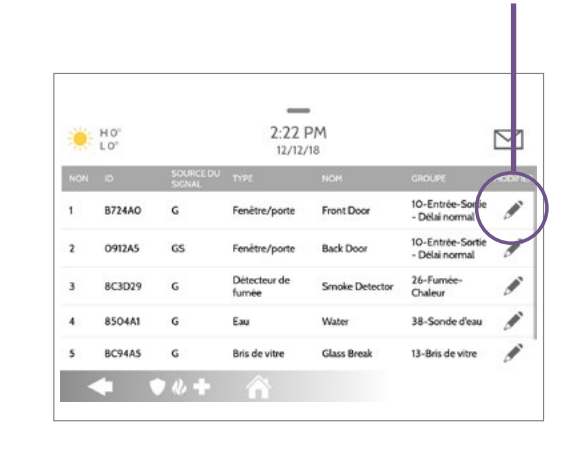

 Appuyez sur la flèche descendante à droite de Type de carillon et choisissez le type souhaité.

| но <sup>,</sup>            | 2: | 2: PM<br>2/12/18 |           | $\square$ |
|----------------------------|----|------------------|-----------|-----------|
| Identification de la 0912A | 5  | Nom de sonde     | Back Door |           |
|                            |    | Type de carillon | Fil élevé |           |
|                            |    | Invites vocales  | En marche |           |
|                            |    |                  |           |           |

4. Une fois terminé, appuyez sur Enregistrer.

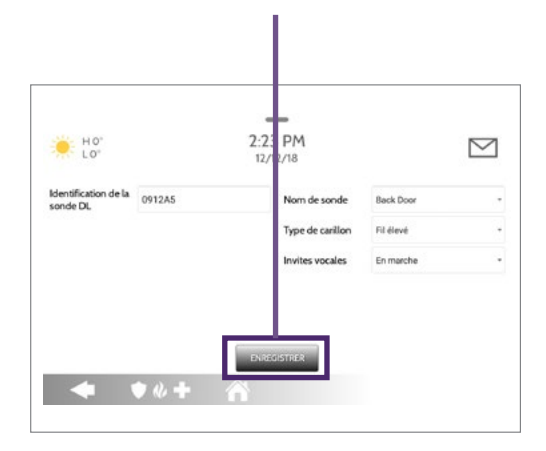

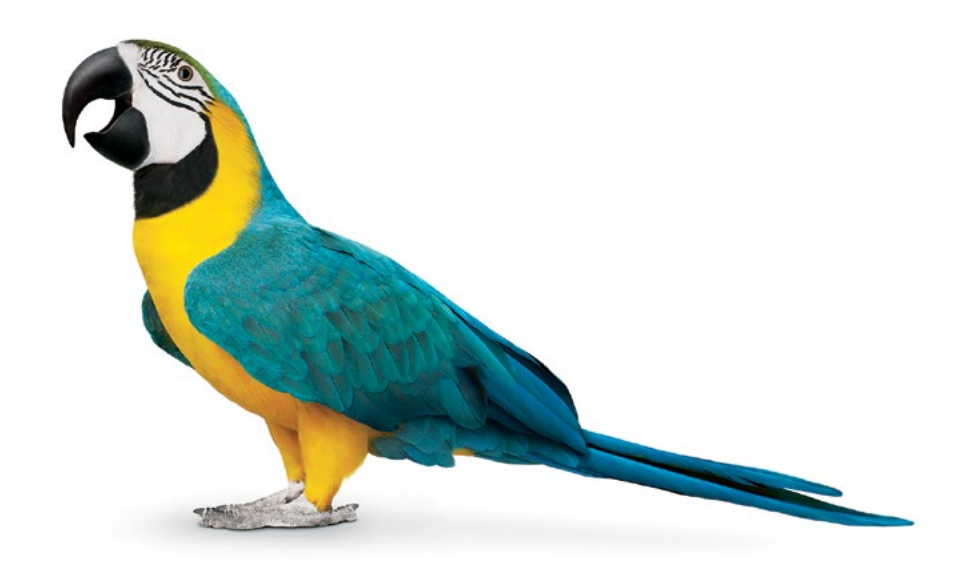

#### 6) Test de système : étapes générales

 Dans le haut de l'écran, appuyez sur la barre horizontale, puis faites-la glisser vers le bas pour accéder au menu.

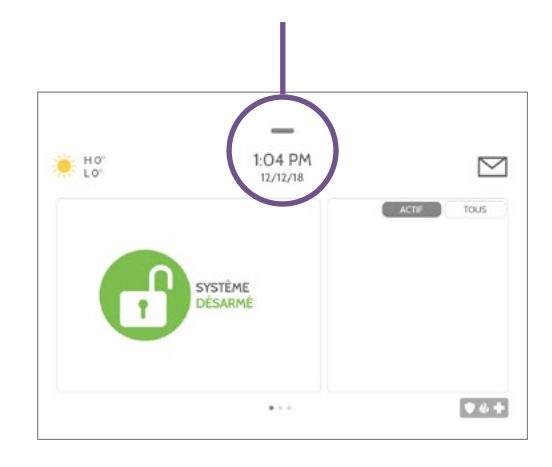

2. Dans le menu, appuyez sur Réglages.

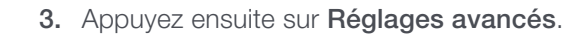

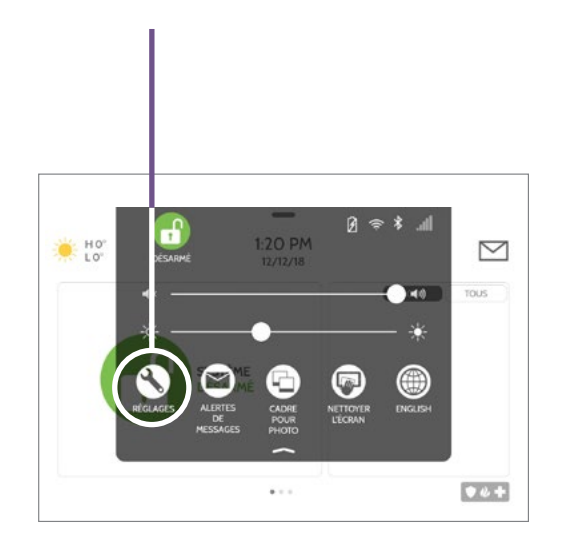

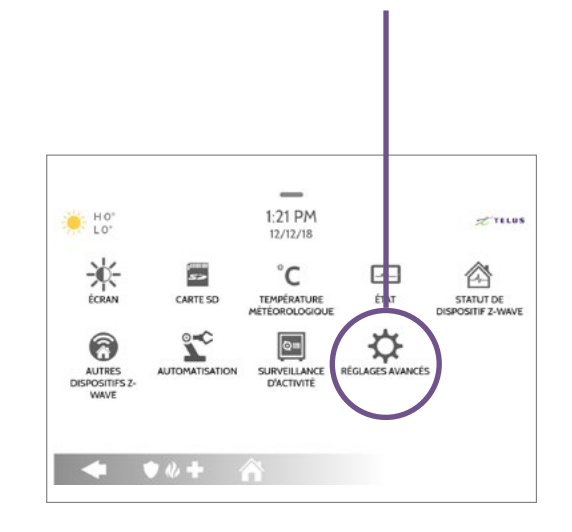

4. Entrez votre code d'utilisateur.

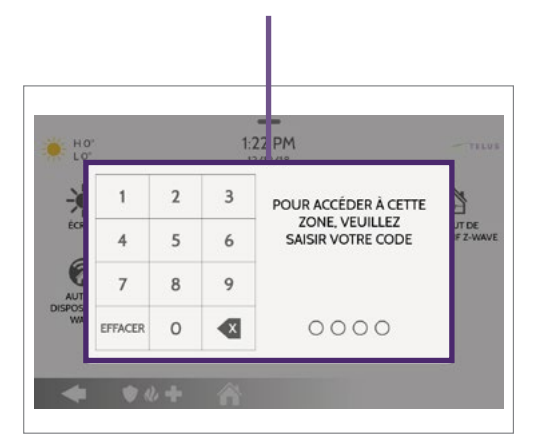

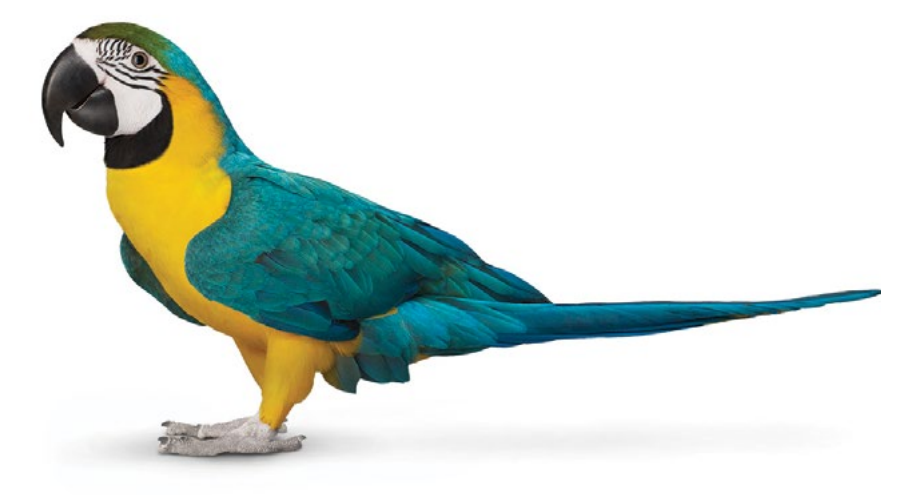

# 6) Test de système : Réaliser des tests de système

H0' 1:36 PM TTELUS (i) À PROPOS ÷ 2 Owave GESTION DE TESTS DE SYSTÈME POSITIF Z-WAVE FIER LA SO C **■**)) DISPOSITIFS Wifi RÉINITIALISATION DE PANNEAU SON PARAMÈTRES DU M

1. Appuyez sur Tests de système.

2. Choisissez le test que vous souhaitez faire.

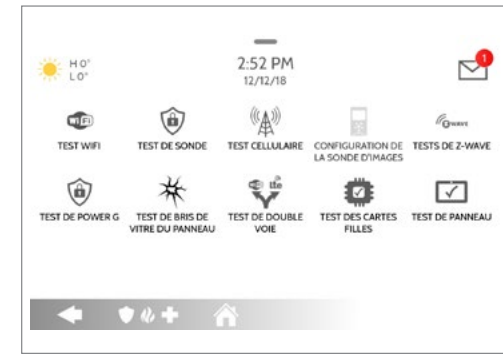

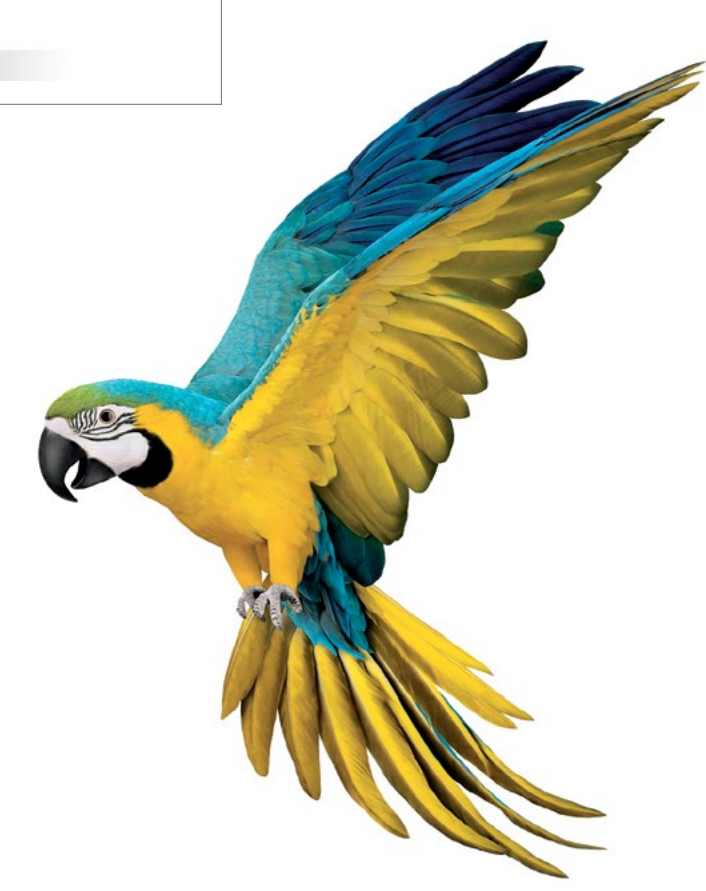

# 7) Affichage : étapes générales

 Dans le haut de l'écran, appuyez sur la barre horizontale, puis faites-la glisser vers le bas pour accéder au menu.

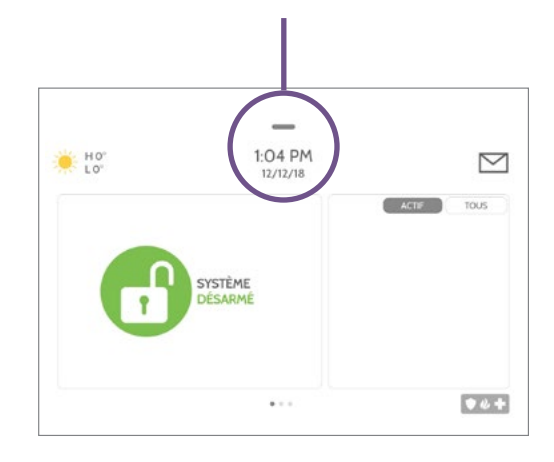

2. Dans le menu, appuyez sur Réglages.

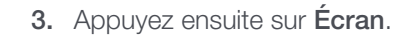

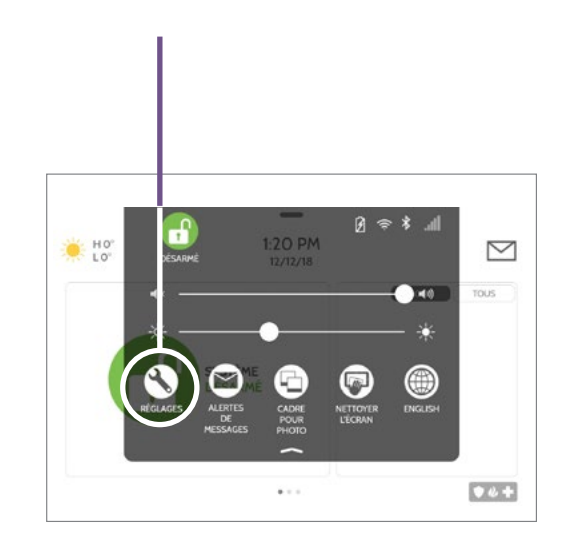

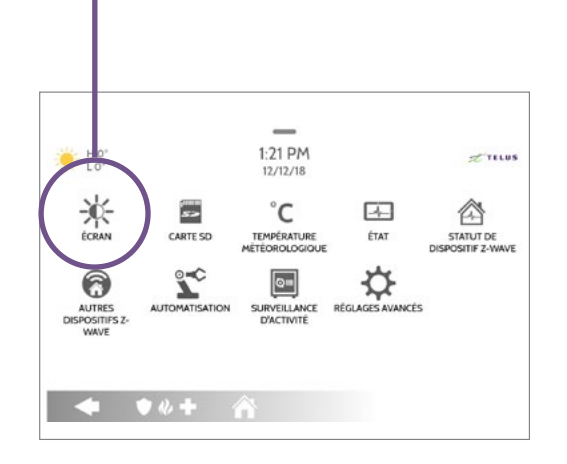

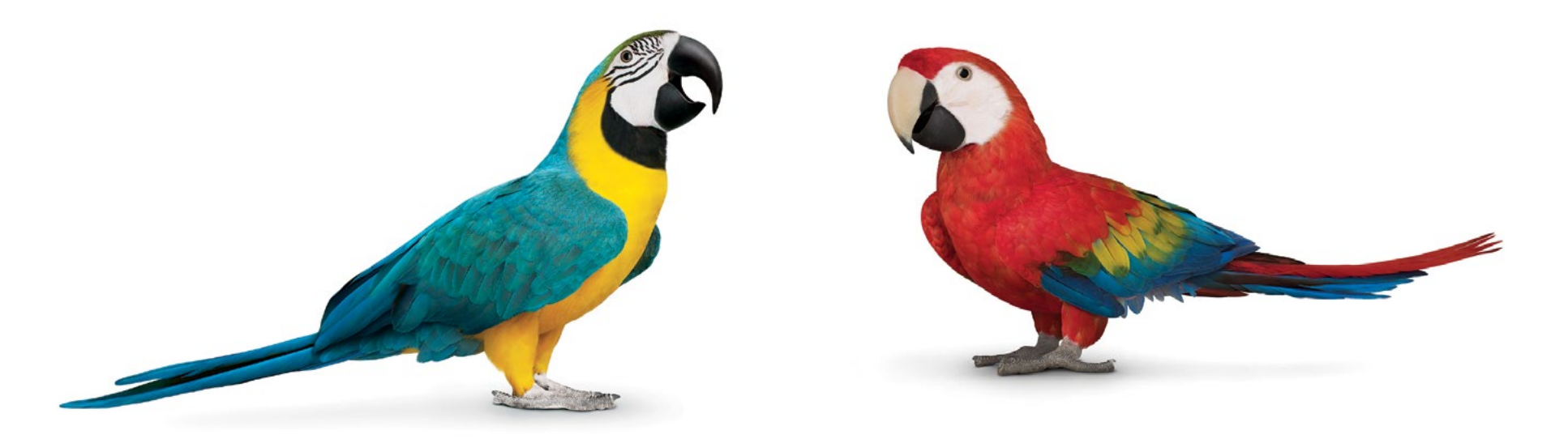

# 7) Affichage : Régler la luminosité

- 1. Appuyez sur Niveau de luminosité.
- 2. Réglez la luminosité au pourcentage souhaité, puis appuyez sur Fermer.

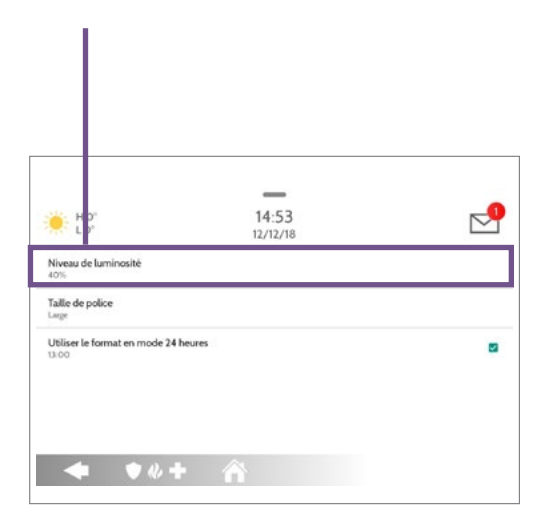

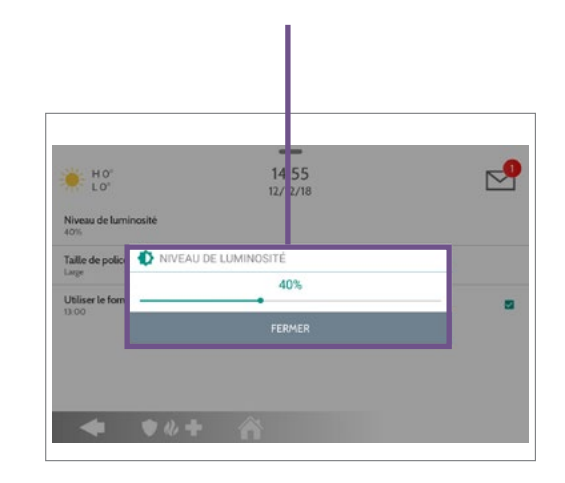

#### 7) Affichage : Régler la taille de la police de caractères

 Suivez les étapes générales 1 à 3. Dans la section Écran, appuyez sur Taille de police.

| Ho.                                             | 14 53<br>12/1 /18 | 2 |
|-------------------------------------------------|-------------------|---|
| Niveau de luminosité<br>40%<br>Taille de police |                   |   |
| Utiliser le format en mode 24 heures<br>13:00   |                   | 8 |
|                                                 |                   |   |
| <b>◆ ♥</b> ₡+                                   | Â                 |   |

2. Choisissez la taille de la police de caractères.

Large

2

# 7) Affichage : Modifier le format de l'heure

 Suivez les étapes générales 1 à 3.
 Dans la section Écran, cochez ou décochez la case à droite de l'option Utiliser le format en mode 24 heures pour l'activer ou la désactiver.

|                                        | _                 |           |
|----------------------------------------|-------------------|-----------|
| LO'                                    | 14:53<br>12/12/18 |           |
| Niveau de luminosité<br>40%            |                   |           |
| Taille de police                       |                   | $\bigcap$ |
| Utiliser le format en mode 24<br>13:00 | heures            |           |
|                                        |                   | Ŭ         |
|                                        |                   |           |

#### 7) Affichage : Modifier le format de la température

- Suivez les étapes générales 1 à 3.
   Dans la section Réglages, appuyez sur Température météorologique.
- **2.** Choisissez le format qui vous convient entre Celsius ou Fahrenheit.

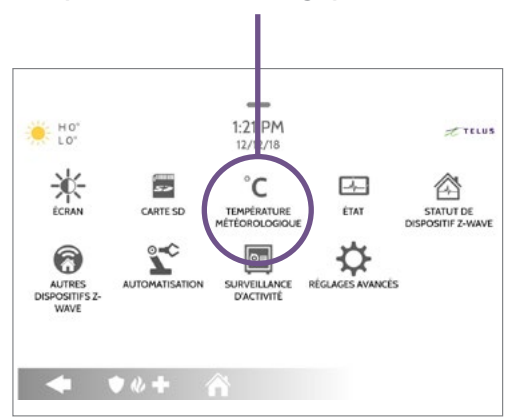

# 8) Cadre photo : Ajouter des photos pour le cadre photo

 Dans le haut de l'écran, appuyez sur la barre horizontale, puis faites-la glisser vers le bas pour accéder au menu.

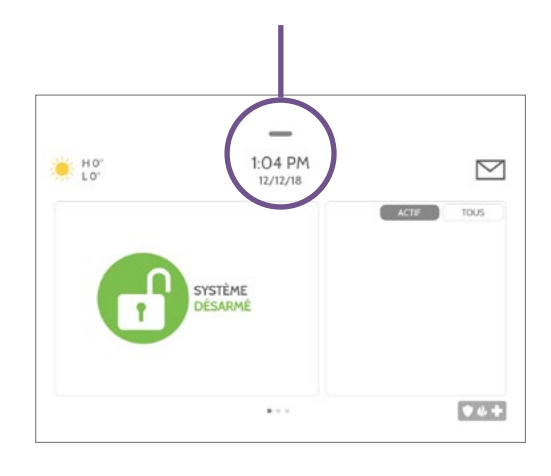

2. Appuyez sur Cadre pour photo.

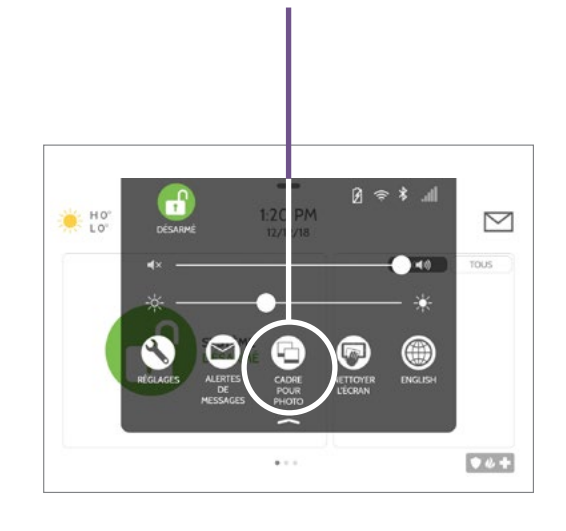

- **3.** Enregistrez vos photos sur une carte microSD.
- Insérez la carte microSD dans la fente prévue à cet effet sur le côté droit du panneau.

5. Appuyez sur Ajouter.

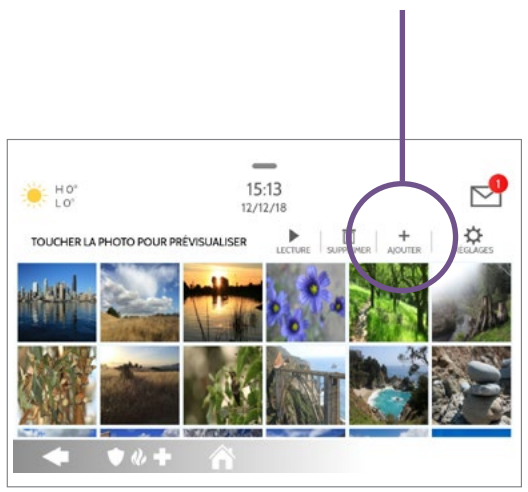

6. Sélectionnez les photos que vous voulez ajouter.

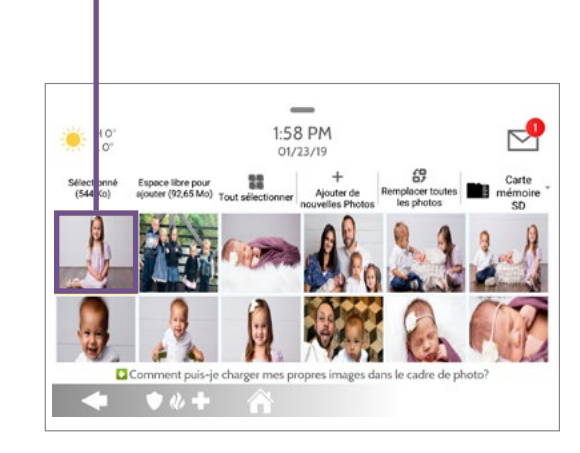

 Appuyez sur OK pour confirmer. Attendez 60 secondes avant de retirer la carte microSD.

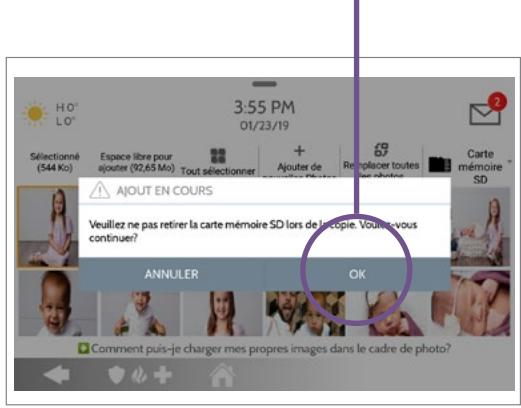

# 8) Cadre photo : Supprimer des photos du cadre photo

 Suivez les étapes générales 1 et 2. Appuyez sur Supprimer.

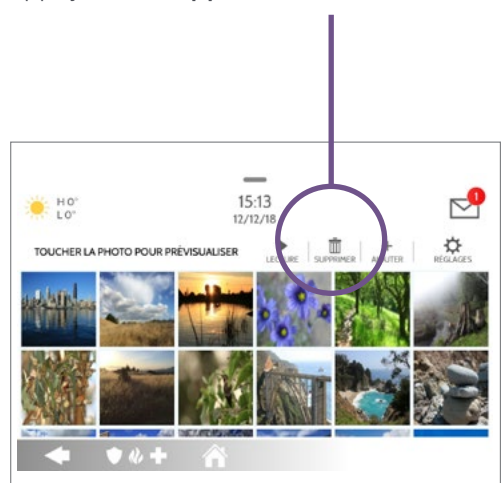

Image: State in the state in the state in the

2. Sélectionnez les photos à supprimer.

**3.** Appuyez sur **le crochet vert** pour confirmer les photos à supprimer.

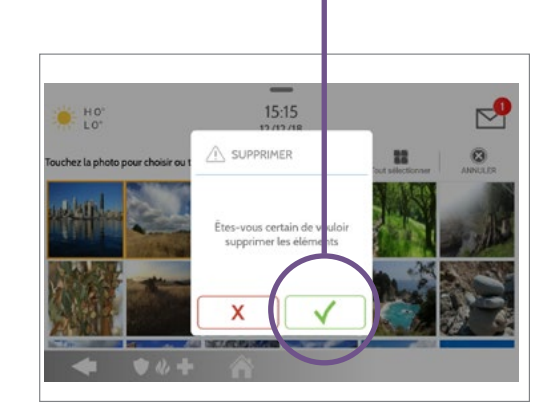

#### 8) Cadre photo : Modifier la durée de présentation des images

 Suivez les étapes générales 1 et 2. Appuyez sur Réglages.

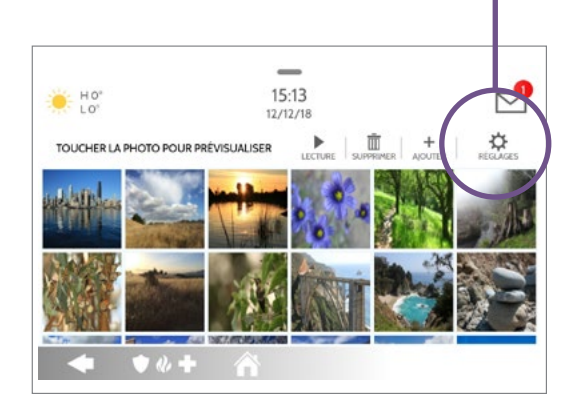

2. Appuyez sur la flèche descendante à droite de l'option Durée.

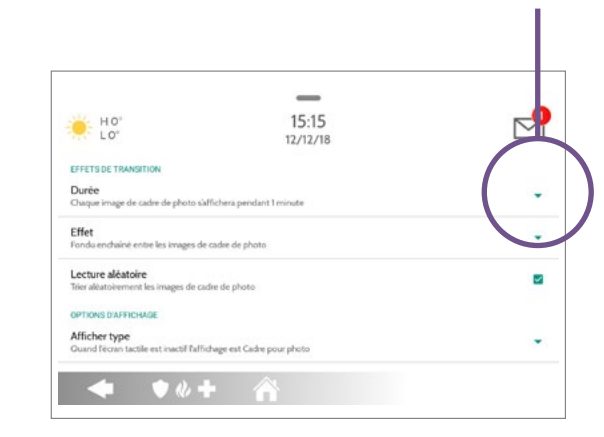

3. Choisissez la durée qui vous convient entre 1 minute, 2 minutes et 5 minutes.

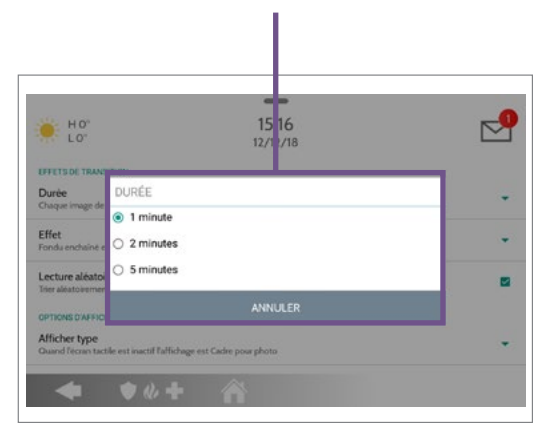

# 8) Cadre photo : Modifier l'effet de transition des photos

 Suivez les étapes générales 1 et 2. Appuyez sur Réglages.

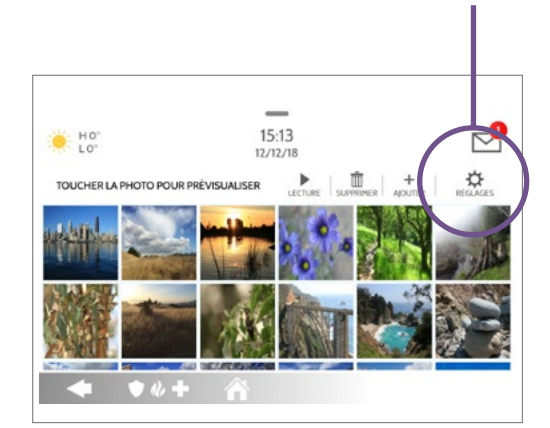

2 Appuyez sur la flèche descendante à droite de l'option Effet.

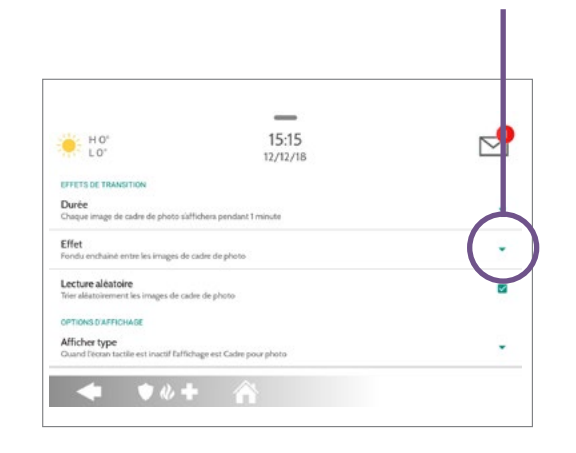

 Choisissez l'effet qui vous convient entre Fondu enchaîné ou Fondu au noir.

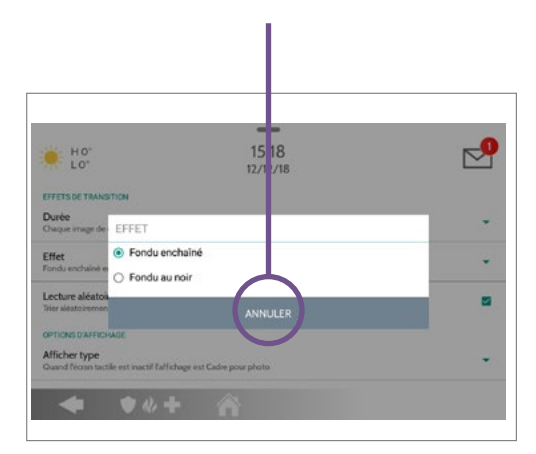

#### 8) Cadre photo : Modifier le mode de lecture des photos

 Suivez les étapes générales 1 et 2. Appuyez sur Réglages.

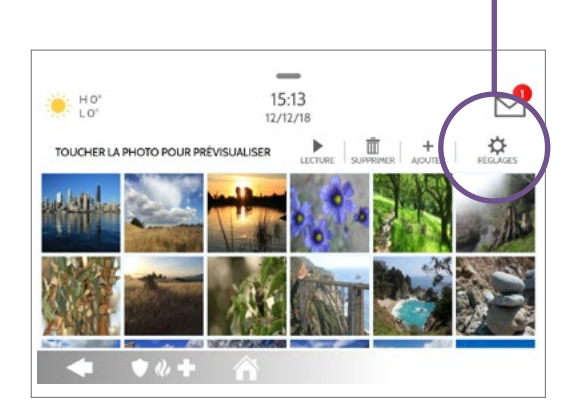

2. Cochez ou décochez la case à droite de l'option Lecture aléatoire pour activer ou désactiver la lecture aléatoire des photos.

|                                   |                                 | h |
|-----------------------------------|---------------------------------|---|
| HO'                               | 15:15                           |   |
| 20                                | 12/12/18                        |   |
| EFFETS DE TRANSITION              |                                 |   |
| Durée                             |                                 |   |
| Chaque image de cadre de photo    | saffichera pendant 1 minute     |   |
| Effet                             |                                 |   |
| Fondu enchaîné entre les images   | de cadre de photo               |   |
| Lecture aléatoire                 |                                 |   |
| Trier aléatoirement les images de | cadre de photo                  |   |
| OPTIONS D'AFFICHAGE               |                                 |   |
| Afficher type                     |                                 |   |
|                                   | Hickory and Carlos surrowalists | * |

# 8) Cadre photo : Définir les heures de début et de fin du mode nocturne

 Suivez les étapes générales 1 et 2. Appuyez sur Réglages.

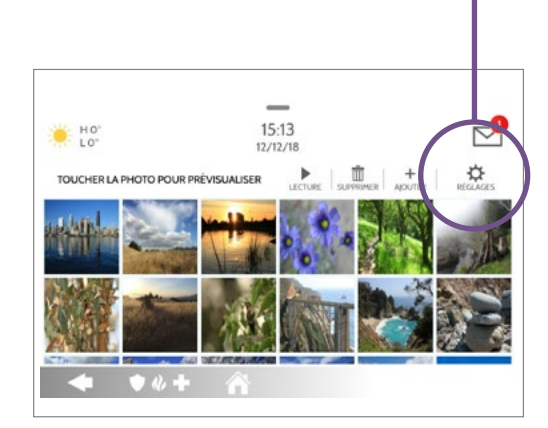

2. Appuyez sur Heure de début du mode nocturne.

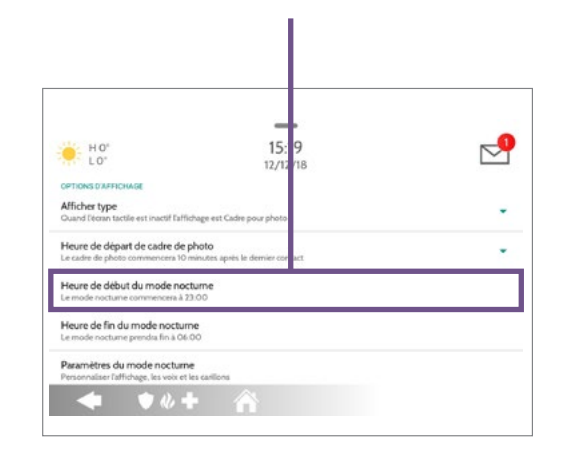

3. Choisissez l'heure de début du mode nocturne, puis appuyez sur Configurer.

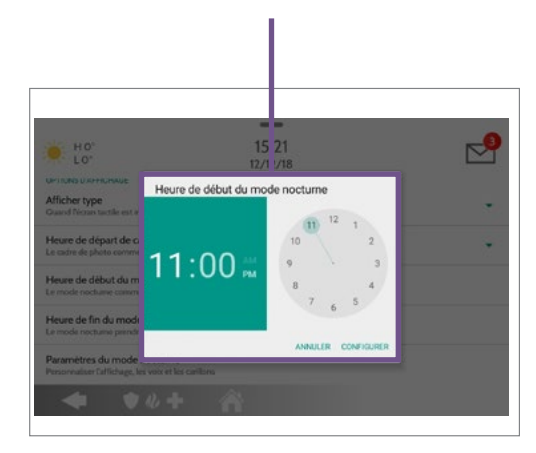

Le mode nocturne permet d'éteindre l'une ou plusieurs de ces fonctionnalités (affichage de l'écran, voix, carillons) durant la période sélectionnée.

4. Répétez les mêmes étapes pour l'heure de fin du mode nocturne.

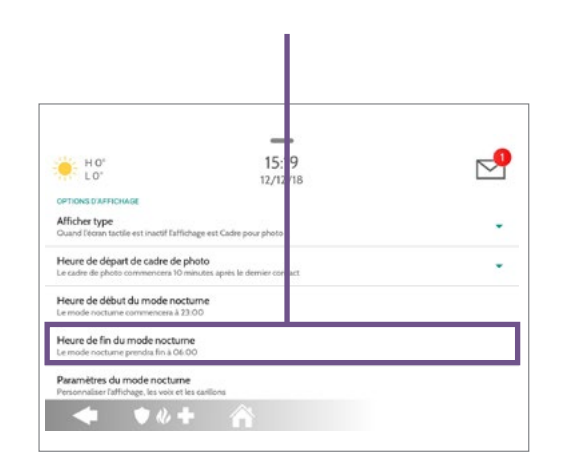

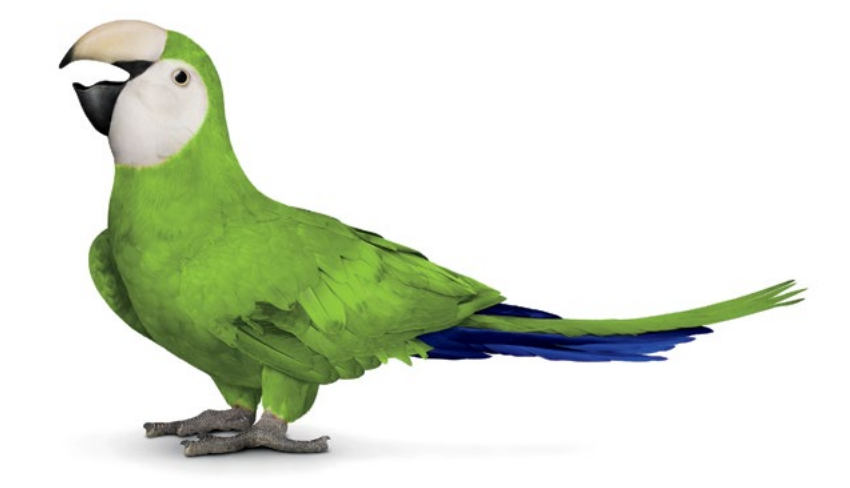

# 8) Cadre photo : Modifier les paramètres du mode nocturne

 Suivez les étapes générales 1 et 2. Appuyez sur Réglages.

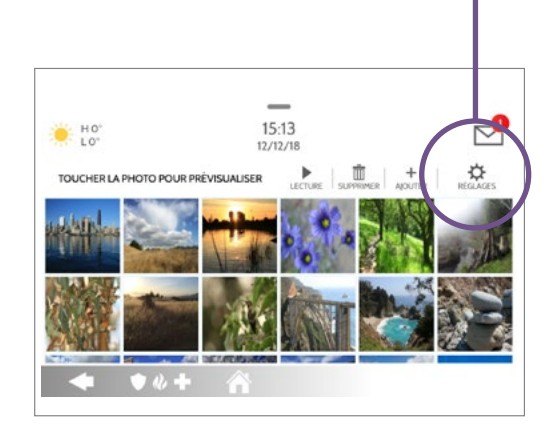

2. Faites défiler l'écran jusqu'à la section Paramètres du mode nocturne.

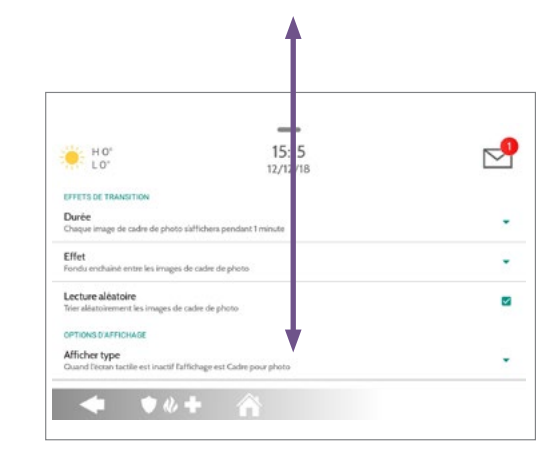

3. Appuyez sur Paramètres du mode nocturne.

| LO.                                                                                                  | 1519                    | $\sim$ |
|----------------------------------------------------------------------------------------------------|-------------------------|--------|
| OPTIONS D'AFFICHAGE                                                                                  | 10,10                   |        |
| Afficher type<br>Guard l'écran tactile est inactif l'afficha                                         | ge est Cadre pour phote |        |
| Heure de départ de cadre de photo<br>Le cadre de photo commences 10 minutes après le dernier contact |                         |        |
| Heure de début du mode noctur<br>Le mode nocture commencers à 23:0                                   | ne<br>o                 |        |
| Heure de fin du mode nocturne<br>Le mode nocturne prendra fin à 06:00                                | 8                       |        |

Le mode nocturne permet d'éteindre l'une ou plusieurs de ces fonctionnalités (affichage de l'écran, voix, carillons) durant la période sélectionnée.

4. Choisissez les fonctions que vous voulez éteindre en mode nocturne entre l'affichage, la voix et les carillons, puis appuyez sur OK.

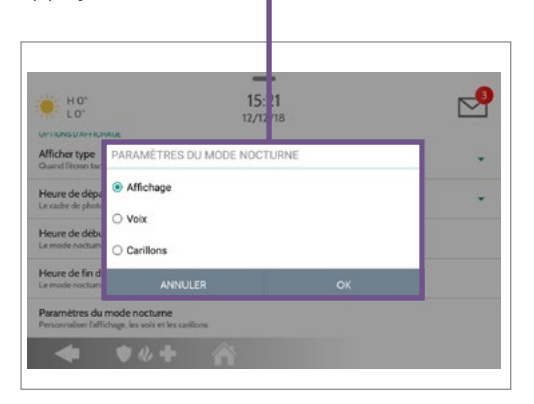

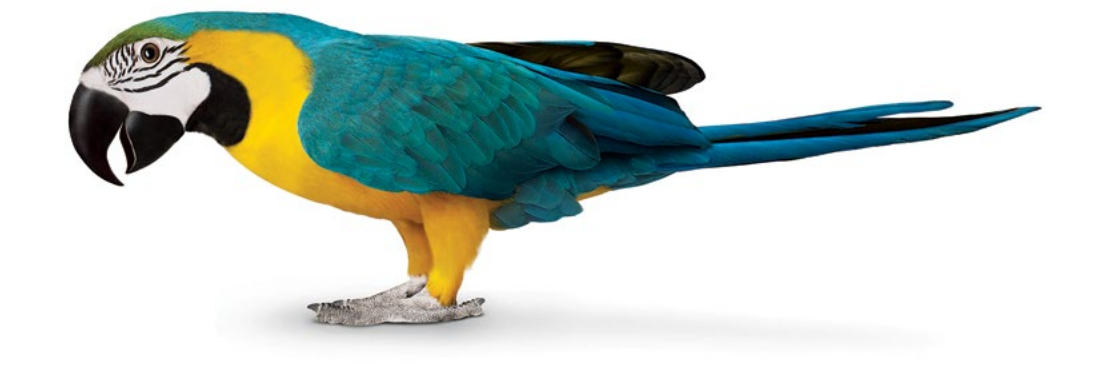

# 8) Cadre photo : Modifier le type d'affichage

 Suivez les étapes générales 1 et 2. Appuyez sur Réglages.

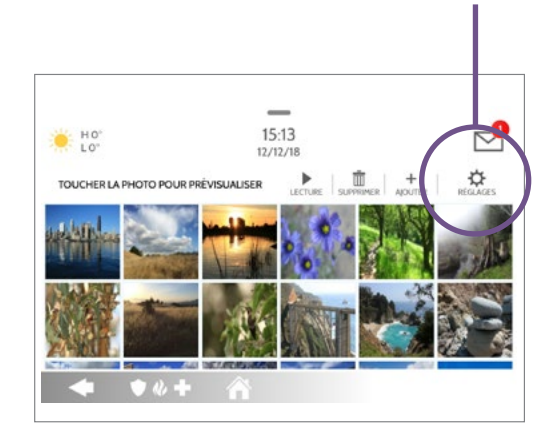

2. Faites défiler l'écran jusqu'à la section Afficher type.

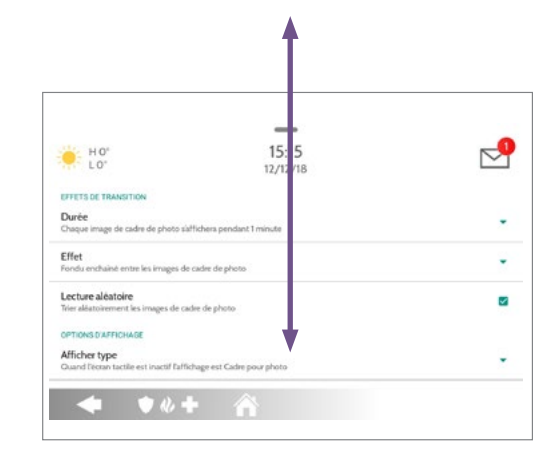

**3.** Appuyez sur **la flèche descendante** à droite de l'option Afficher type.

|                                                          | _                           |     |
|----------------------------------------------------------|-----------------------------|-----|
| H 0"<br>L 0"                                             | 15:15<br>12/12/18           |     |
| EFFETS DE TRANSITION                                     |                             |     |
| Durée<br>Chaque image de cadre de photo s                | affichera pendant 1 minute  |     |
| Effet<br>Fondu enchaîné entre les images o               | le cadre de photo           |     |
| Lecture aléatoire<br>Trier aléatoirement les images de c | adre de photo               |     |
| OPTIONS D'AFFICHAGE                                      |                             |     |
| Afficher type<br>Guand l'ectan tactile est inactif fai   | Schage est Cadre pour photo | ( ) |

4. Choisissez un type d'affichage entre Arrêt, Cadre pour photo et Horloge de conditions météorologiques.

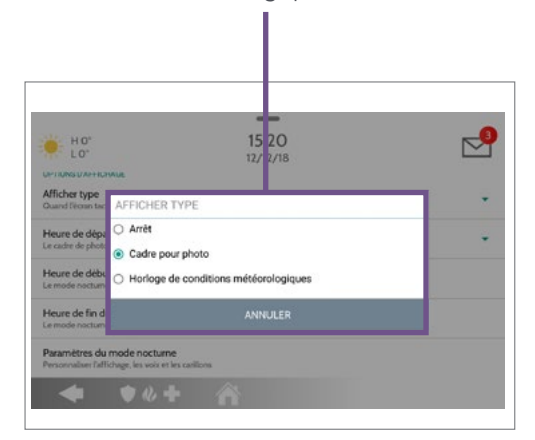

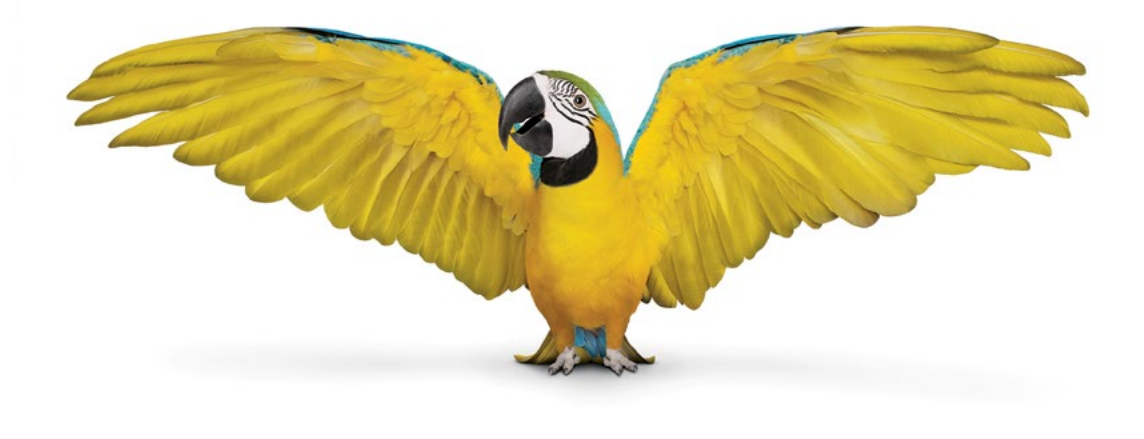

#### 8) Cadre photo : Définir le délai d'attente avant le déclenchement du cadre photo

 Suivez les étapes générales 1 et 2. Appuyez sur Réglages.

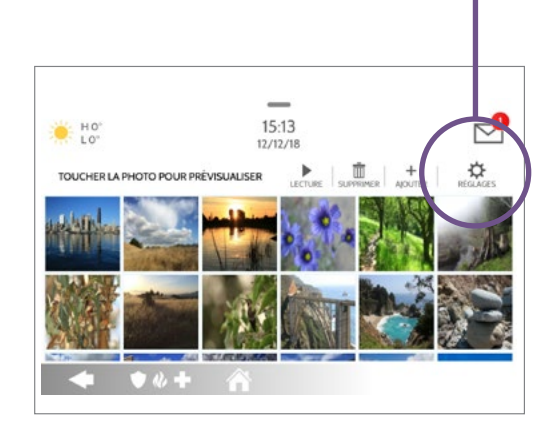

2. Faites défiler l'écran jusqu'à la section Heure de départ de cadre de photo.

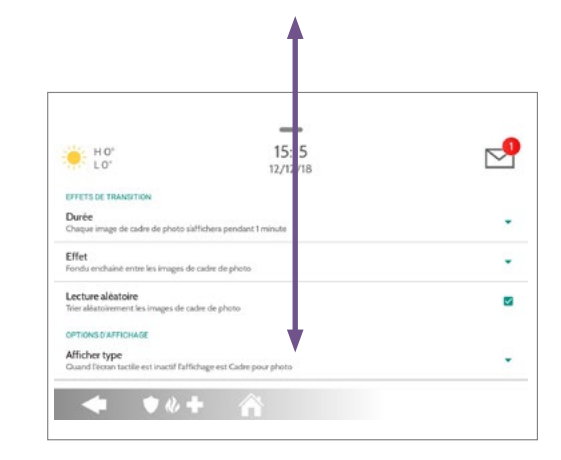

 Appuyez sur la flèche descendante à droite de l'option Heure de départ de cadre de photo.

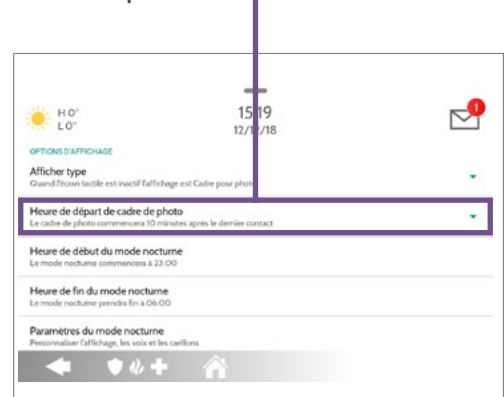

4. Choisissez le délai d'attente entre la dernière action et le déclenchement du cadre photo : 5, 10, 15, 20 ou 25 minutes.

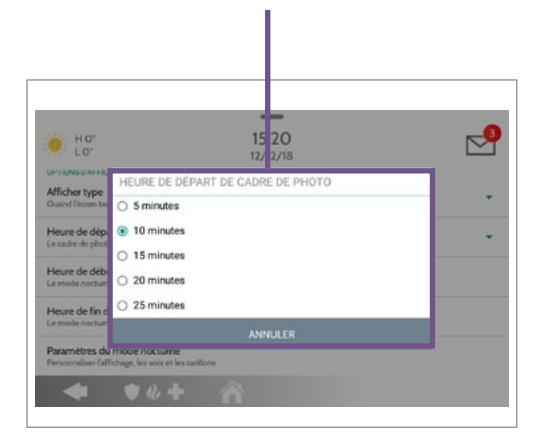

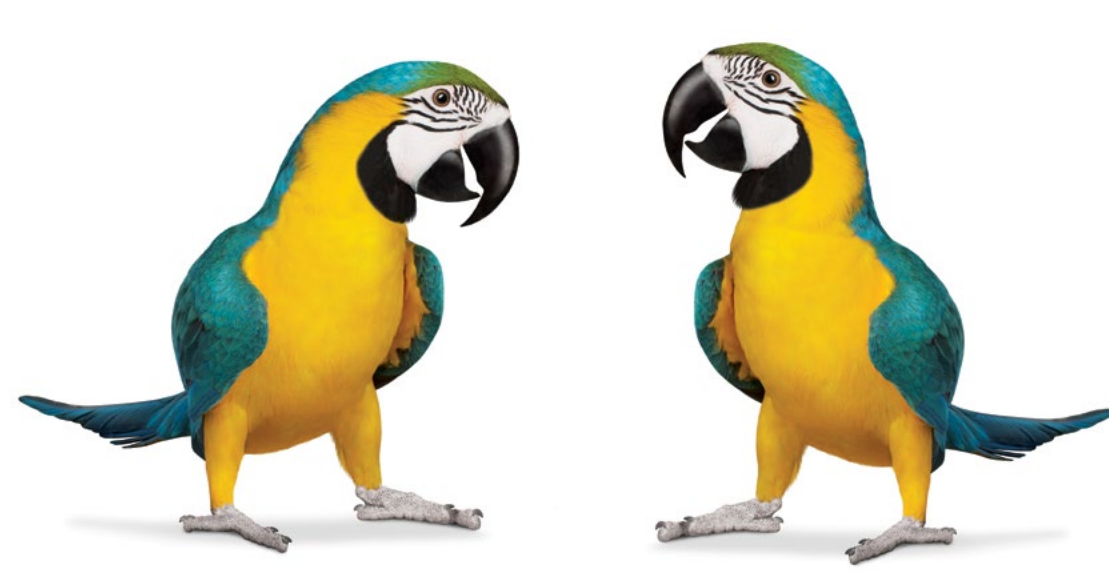